Sistema di controllo **SISTRI** della Tracciabilità dei Rifiuti

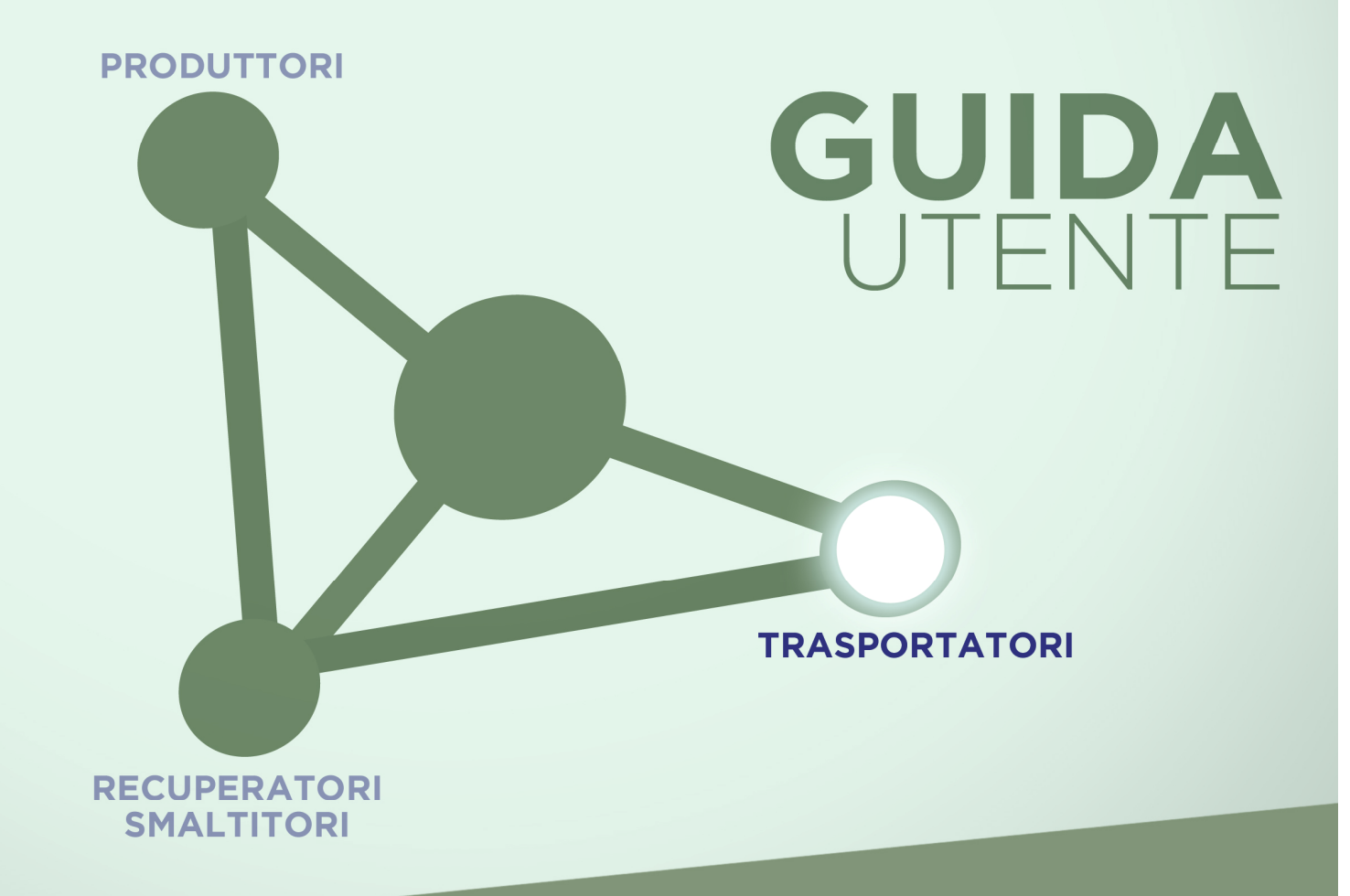

**30 settembre 2010** 

www.sistri.it

### Sommario

| PERCHÉ SISTRI?                              |
|---------------------------------------------|
| Qual è la procedura di iscrizione? 3        |
| Come posso richiedere il dispositivo USB? 4 |
| ACCESSO AL SISTEMA                          |
| Funzionalità standard 5                     |
| Accesso al sito11                           |
| SCHEDA SISTRI                               |
| Registrazione della scheda SISTRI14         |
| Firma della scheda SISTRI                   |
| COME SI COMPILA L'AREA CONDUCENTE?          |

## **PERCHÉ SISTRI?**

Per combattere l'illegalità e le azioni criminose nel mercato della gestione dei rifiuti. Il sistema SISTRI è la risposta concreta da parte del governo per contrastare i reati ambientali in questo settore attraverso il monitoraggio costante degli oltre 147 milioni di tonnellate di rifiuti all'anno, il 10% dei quali pericolosi. Il SISTRI (Sistema di controllo della Tracciabilità dei rifiuti) consente di seguire passo dopo passo, attraverso l'ausilio di un sistema satellitare GPS, il percorso dell'intera filiera dei rifiuti speciali a livello nazionale e dei rifiuti urbani della regione Campania dalla fase produttiva allo smaltimento nelle discariche, videosorvegliate 24 ore su 24. Oltre a garantire una maggiore trasparenza e semplificazione dei processi, nonché la riduzione dei costi a carico delle imprese coinvolte, il SISTRI avvierà una moderna gestione informatica della documentazione che sostituirà il cartaceo «formulario di identificazione dei rifiuti» e il «Registro carico-scarico», abolendo dal 2011 il MUD (Modello Unico di Dichiarazione ambientale).

Le novità tecnologiche introdotte dal sistema sono due dispositivi USB, un Dispositivo che consente l'accesso diretto al sistema digitale, e una Black Box, da installare sui veicoli adibiti al trasporto dei rifiuti. A garanzia della tracciabilità dei rifiuti speciali anche nel settore dei trasporti marittimi e ferroviari, il nuovo sistema di rilevazione sarà interconnesso con i sistemi informativi della Guardia Costiera e delle imprese ferroviarie, oltre che con l'Albo nazionale dei gestori ambientali e con l'ISPRA (Istituto Superiore per la Protezione e la Ricerca Ambientale) per l'aggiornamento costante dei dati relativi alla produzione e alla gestione dei rifiuti che verranno trasmessi alle Agenzie regionali per la protezione dell'ambiente e alle competenti autonomie locali.

#### Qual è la procedura di iscrizione?

Iscriversi al SISTRI è semplice.

Dopo aver preso visione dell'informativa sul trattamento dei dati personali basta compilare un modulo di iscrizione messo a disposizione dal sito **www.sistri.it** dove inserire i dati relativi alla tua impresa e seguire una delle seguenti modalità:

- Online: nella sezione "modalità d'iscrizione" del sito troverai filmati e tutorial che ti accompagneranno nella procedura d'iscrizione sul portale SISTRI;

- Via e-mail: se hai più di un modulo da compilare per iscrivere le numerose Unità Locali e/o Operative che fanno capo alla tua azienda, puoi scansionare il modulo e spedirlo via mail all'indirizzo di posta iscrizionemail@sistri.it;

- Via fax: puoi trasmettere il modulo d'iscrizione al numero **800 05 08 63**, attivo 24 ore su 24 tutti i giorni della settimana

- Per telefono: puoi comunicare i tuoi dati, corrispondenti a quelli indicati nel modulo, al call-center SISTRI, chiamando il numero **800 00 38 36**, attivo dal lunedì al venerdì dalle 8.30 alle 17.30 e il sabato dalle 8.30 alle 12.30.

Prima di inserire i dati necessari all'iscrizione, sarebbe utile confrontarli con quelli dichiarati al Registro delle Imprese, scaricando una visura camerale aggiornata della tua impresa dal sito www.Registroimprese.it.

Per il buon esito dell'iscrizione è necessario fornire tutte le informazioni relative all'azienda in un'unica sessione.

Durante la procedura d'iscrizione non dimenticare di specificare il mezzo (e-mail, fax, telefono, ecc.) e i vari recapiti della persona da contattare per ricevere aggiornamenti e comunicazioni da parte del SISTRI. Entro 48 ore, il SISTRI provvederà a comunicare l'avvenuta ricezione dei dati e il numero di pratica assegnato. Per chi, come previsto dal Decreto Ministeriale, si sia avvalso di delega a organizzazioni imprenditoriali o società di servizi per la procedura d'iscrizione al SISTRI, verrà invece contattato, indirettamente, dalla sezione Regionale dell'Albo nazionale dei Gestori Ambientali territorialmente competente (nel caso di trasportatori) oppure dalle associazioni imprenditoriali territoriali o dalle loro società di servizi.

I soggetti per i quali l'adesione al Sistri è obbligatoria devono iscriversi secondo una tempistica diversa a seconda della tipologia di rifiuti prodotti o gestiti, secondo quanto previsto dal DM del 17 Dicembre 2009.

IMPORTANTE: ha l'obbligo di iscrizione al SISTRI come produttore di rifiuti pericolosi, oltre che come trasportatore, l'impresa iscritta all'Albo Gestori Ambientali per il trasporto dei propri rifiuti se produce rifiuti pericolosi e li trasporta in quantità non eccedenti trenta kg o trenta litri al giorno. Se invece lo stesso soggetto produce rifiuti pericolosi ma non li trasporta, ha l'obbligo di iscriversi solo come produttore e non come trasportatore.

La procedura d'iscrizione al SISTRI sarà completa solo quando la tua impresa avrà effettuato il pagamento del contributo annuo, comunicato dal SISTRI, entro la scadenza dei termini per l'iscrizione per ricevere i dispositivi elettronici, trasmettendo gli estremi del versamento via fax allo **800 05 08 63** o via mail all'indirizzo **contributo@sistri.it**. L'importo del contributo varia a seconda della dimensione dell'azienda, della tipologia e della quantità di rifiuti prodotti, trasportati e gestiti.

### Come posso richiedere il dispositivo USB?

Nel modulo d'iscrizione al SISTRI devi compilare il campo per la richiesta del Dispositivo USB specificando la modalità e il numero dei dispositivi necessari per unità locali e/o operative della tua impresa. Una volta inviato il modulo, ricevuto il numero di pratica e comunicati gli estremi del pagamento del contributo, sarai contattato dalla Camera di Commercio (o dall'Associazione di categoria che hai indicato nel modulo di iscrizione) per fissare un appuntamento per il ritiro del dispositivo.

La consegna dei dispositivi USB avverrà presso la Camera di Commercio della Provincia in cui si trova la sede legale della tua azienda, oppure presso le sedi delle Associazioni imprenditoriali, o loro società di servizi. Se la tua impresa ha una o più unità locali, la consegna verrà effettuata presso la Camera di Commercio dove è ubicata ciascuna unità locale.

Il giorno dell'appuntamento per la consegna del Dispositivo USB ricorda di presentare:

- un'autocertificazione dei dati comunicati nella procedura d'iscrizione, firmata dal Rappresentante Legale;

- la dichiarazione firmata del consenso al trattamento dei dati;
- la ricevuta dell'avvenuto pagamento del contributo;
- la fotocopia del documento del Rappresentante Legale e del delegato, se presente.

L'addetto consegnerà al Rappresentante Legale, o al delegato, un plico contenente il dispositivo USB già precedentemente personalizzato, la stampa in busta cieca della password per l'accesso al Sistema SISTRI, la password di sblocco del dispositivo USB (PIN), del PUK, dell'identificativo utente (username) e del numero di serie del dispositivo.

## ACCESSO AL SISTEMA

#### Funzionalità standard

Il sistema SISTRI è un sistema centralizzato per la tracciatura dei movimenti dei rifiuti. Al momento dell'iscrizione i soggetti obbligati hanno ricevuto alcuni dispositivi, tra cui delle chiavette USB con relativi PIN e PASSWORD, per l'accesso al programma. Tutto quello che serve, oltre ai dispositivi citati, è un computer dotato di porta USB e accesso ad Internet. Infatti il programma che consente l'accesso al sistema, un 'browser' personalizzato, è installato nel dispositivo che è stato distribuito; non è necessario installare altro per accedere alle funzionalità del SISTRI.

All'inserimento della chiavetta il programma di accesso al SISTRI parte automaticamente: in alternativa è possibile lanciare direttamente il programma 'sistri windows.bat' memorizzato nella chiavetta o avviare l'autoplay, come evidenziato nelle successive schermate

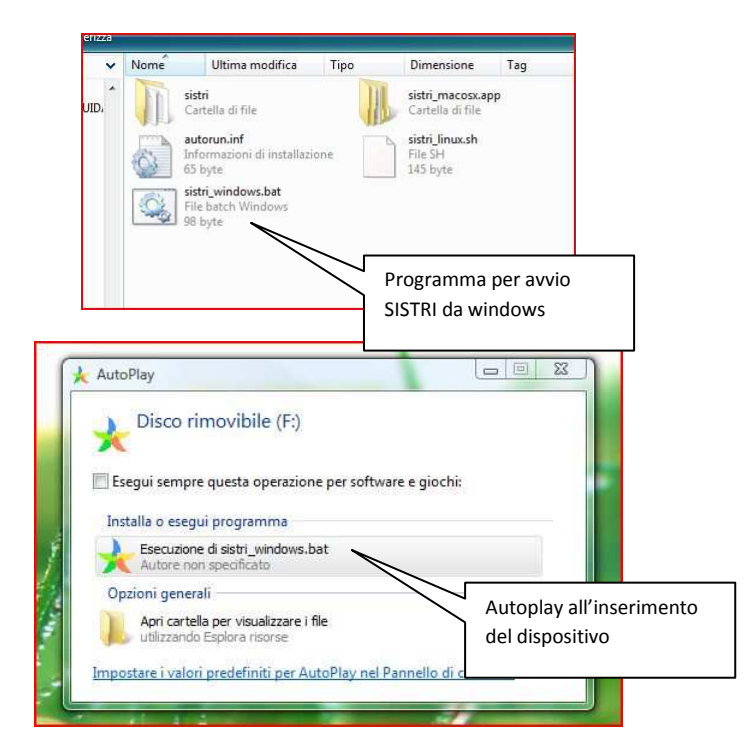

Il programma è costituito da una serie di maschere, accessibili a partire dalla prima, a cui normalmente si può sempre tornare tramite il tasto '<u>Home</u>' presente in tutte le maschere successive.

|                                                                    | Utente: MARIO.ROSSI3456 - Categorie: T     |
|--------------------------------------------------------------------|--------------------------------------------|
| Tasto Home                                                         | MARIO R<br>TRASPO Menu delle funzioni      |
| Indirizzo:                                                         | VIA ITALIA, 77.00100 ROMA (RM)             |
| rea Registro Cronologico                                           | Area Movimentazione                        |
| Visualizza Registri<br>Nuova Registrazione Cronologi <del>ca</del> | Visualizza schede<br>Compila Scheda SISTRI |
| Visualizza Registrazioni Da Firmare                                | Collegamenti a maschere                    |
|                                                                    | Area Trasporti                             |
|                                                                    |                                            |

I dati vanno indicati negli appositi <u>campi</u>: è possibile che alcuni dei dati, come ad esempio le password, non siano visibili in fase di digitazione ma siano sostituiti con dei pallini, per motivi di privacy. Il passaggio da un campo al successivo avviene tramite il mouse o tramite il tasto tabulatore. I <u>campi obbligatori</u> sono preceduti da un '\*'

Alcuni campi possono essere selezionati da <u>menu a tendina</u>: premendo la freccia all'estremità del campo compare una lista di possibili opzioni tra le quali scegliere quella opportuna.

|                                                                                                    |                         | Salva         |
|----------------------------------------------------------------------------------------------------|-------------------------|---------------|
| tagli registro cronologico                                                                                            | Campo editabile         |               |
| Tipo: PRODUTTO<br>Nome della linea: linea produ:                                                                      |                         | Menu a tendir |
| rmazioni rifluto Cerca per codice CER (es: 10.01): Cerca per denominazione CER: fanghi CER Trovati: Seleziona Ricerca | in CER dalla lista      |               |
| otazioni                                                                                                    | Bottone per procedere a |               |
| Annotazioni:                                                                                                    | tunzioni successive     |               |

Alcuni campi invece possono solo assumere il valore di <u>'selezionato' o 'non selezionato'</u>: il passaggio da un valore all'altro avviene tramite un click del mouse sul controllo

I passaggi da una maschera alla successiva avvengono tramite <u>collegamenti</u>, evidenziati normalmente tramite il carattere blu sottolineato, oppure tramite <u>bottoni</u>: In entrambi i casi basta posizionarsi con il mouse sopra tali controlli e premere il tasto sinistro per il passaggio alla fase successiva della procedura.

Nella prima maschera un menu, replica i collegamenti presenti sulla pagina

| M E                      | INISTEF<br>Della tutel                  | RO DELL<br>A DEL TERRIT              | ' A M B I E N T<br>Torio e del mar                  | E                                                 |                                     |                |               | _             |                 |                    |
|--------------------------|-----------------------------------------|--------------------------------------|-----------------------------------------------------|---------------------------------------------------|-------------------------------------|----------------|---------------|---------------|-----------------|--------------------|
|                          |                                         | and the second                       |                                                     | della 1                                           | e mai ori cont<br>Tracciabilità dei | Rifiuti # 5    | IST           | RI            |                 |                    |
| and por                  |                                         | ATU AS                               | a second                                            |                                                   |                                     | ***            |               |               |                 |                    |
| A Registri Ci            | onologici * Sched                       | le * Gestione Iras                   | porti * ? *                                         | U                                                 | tente: MARIO.RO                     | OSSI3456 - Cat | egorie: TTRA  |               |                 |                    |
| Compilazione             | Guidata Schede                          | SISTRI - Produtto                    | ore / Detentore rifiuti                             | speciali                                          |                                     |                |               |               |                 |                    |
| Anagrafica<br>Produttore | Selezione<br>registrazioni di<br>carico | Altre<br>Informazioni sul<br>rifiuto | Intermediario /<br>Commerciante senza<br>detenzione | Consorzio per il<br>riciclaggio ed il<br>recupero | Trasportatore                       | Destinatario   | Annotazioni   | Riepilogo     |                 |                    |
| Annulla                  |                                         |                                      |                                                     |                                                   |                                     |                | Indietro      | Avanti        |                 |                    |
| esenza Interme           | diario/Commerciante                     | e <mark>.</mark>                     |                                                     |                                                   |                                     |                |               |               |                 |                    |
| Scegliere ur             | Intermediario/Comr                      | nerciante?                           | _                                                   |                                                   |                                     |                |               |               |                 |                    |
| • - • 1                  |                                         |                                      |                                                     | Controllo che                                     | assume                              | on un          | asterisco son | o obbligatori | a funzioni succ | roceder<br>cessive |
| Annulla                  |                                         |                                      |                                                     | valore 'selezio<br>'non seleziona                 | onato' o<br>ato'                    | _              |               | Avanti        |                 |                    |

Eventuali segnalazioni di <u>anomalie</u> o errori nell'inserimento dati vengono presentate all'utente tramite segnalazioni in rosso, così come segnalazioni di <u>conclusione</u> di una fase della procedura avvengono tramite messaggi in campo verde.

| Anagrafica<br>Produttore                                                        | Selezione<br>registrazioni di<br>carico                    | Altre<br>Informazioni sul<br>rifiuto    | Intermediario /<br>Commerciante senza<br>detenzione                                         | Consorzio per il<br>riciclaggio ed il<br>recupero | Trasportatore       | Destinatario     | Annotazioni               | Riepilogo             |
|---------------------------------------------------------------------------------|------------------------------------------------------------|-----------------------------------------|---------------------------------------------------------------------------------------------|---------------------------------------------------|---------------------|------------------|---------------------------|-----------------------|
| Annulla                                                                         |                                                            |                                         |                                                                                             |                                                   |                     |                  | Indietro                  | Avanti                |
|                                                                                 |                                                            |                                         | Ci sono errori di v                                                                         | alidazione                                        |                     |                  |                           |                       |
| Scegli un CER<br>* CER selez                                                    | ionabili:                                                  | 10.01                                   | .16* - ceneri leggere pro                                                                   | odotte dal coincener                              | Segna               | lazione di a     | nomalia                   |                       |
| Caratteristiche riff<br>Codice CEF<br>Denominaz<br>Descrizione<br>* Registrazio | uto<br>ione Concernational<br>Campo ol<br>oni selezionate: | 10.01.<br>pobligatorio<br>ceneri<br>Agg | 16*<br>leggere prodotte dal coinc<br>ri leggere<br>jungi Ricomincia<br>• Specificare almeno | cenerimento, contener                             | nti sostanze pericc | lose             |                           |                       |
| Annulla                                                                         |                                                            |                                         |                                                                                             |                                                   | * I campi contras:  | segnati con un   | asterisco sono            | obbligatori<br>Avanti |
| A Registri C                                                                    | ronologici 🔻 Schede                                        | e 🔨 Gestione Traspo                     | rti ▼ ? ▼<br>• La scheda è stata firma                                                      | ta correttamente                                  | Utente: LUCA.NER    | 00667 - Categ    | jorie: PDRS               |                       |
| Area Movime                                                                     | ntazione Produttore                                        | Area Movimentazio                       | ne Trasportatore Ar                                                                         | ea Movimentazione D                               | estinatario         | Segnal<br>conclu | azione di<br>sione di una |                       |

|                                                      |                                         | Segnalazione di<br>conclusione di una<br>procedura |
|------------------------------------------------------|-----------------------------------------|----------------------------------------------------|
| ezione 1 - Identificativo scheda                     | 1                                       |                                                    |
| Numero identificativo:                               | ID-6807                                 |                                                    |
| Serie:                                               | SERIE-6807                              |                                                    |
| Data Creazione:                                      | 13/09/2010 16:31                        |                                                    |
| ezione 2 - Sezione Anagrafica F<br><sup>zienda</sup> | Produttore / Detentore rifiuti speciali |                                                    |
| Ragione Sociale:                                     | DESTINATARIO SPA                        |                                                    |
| Codice Fiscale:                                      | 00123456789                             |                                                    |
| Codice ISTAT attivita:                               |                                         |                                                    |
| Rappresentante legale:                               | LUCA NERO                               |                                                    |

All'interno delle maschere i dati possono essere visualizzati in <u>dettaglio</u> oppure in <u>lista</u>: se presentati in lista, eventuali <u>bottoni</u> fanno riferimento ad operazioni che vengono compiute sulla riga selezionata

|                                | Utente: LUCA                                                                                                    | A.NERO0667 - Categorie: PDRS                               |
|--------------------------------|----------------------------------------------------------------------------------------------------|------------------------------------------------------------|
| ettagli della Registrazione Cr | ronologica                                                                                                    |                                                            |
| Torna all'elenco delle registr | azioni                                                                                                    | lific                                                      |
|                                | Questa registrazione NON è firmata e non fà ancora parte del registro<br>Puoi firmare questa registrazione adesso Firma | Visualizzazione in<br>dettaglio di una riga<br>di Registro |
| ettagli registro cronologico   |                                                                                                    |                                                            |
| Tipo:                          | PRODUTTORE/DETENTORE RIFIUTI SPECIAL                                                                                    |                                                            |
| formazioni registrazione       |                                                                                                    |                                                            |
| Codice operazione:             | TEMP-9121                                                                                                    |                                                            |
| Data:                          | 16/09/2010 11:41                                                                                                    |                                                            |
| Tipologia operazione:          | CARICO                                                                                                    |                                                            |
| formazioni rifiuto             |                                                                                                    |                                                            |
| Codice CER:                    | 02.02.01                                                                                                    |                                                            |
| Denominazione CER:             | fanghi da operazioni di lavaggio e pulizia                                                                              |                                                            |
| Descrizione:                   | Fanghi da pulizia delle fosse                                                                                           |                                                            |
| Quantità registrata (Kg):      | 12000                                                                                                    |                                                            |
| Quantità residua (Kg):         | 12000                                                                                                    |                                                            |
| Stato fisico:                  | Fangoso palabile                                                                                                    |                                                            |
| inotazioni                     |                                                                                                    |                                                            |
| Annatoriani                    | Manutenzinne programmata                                                                                                |                                                            |

| tagli registro cr                     | onologico        |                     |            |         |           |                            |        |                    |                                       |
|---------------------------------------|------------------|---------------------|------------|---------|-----------|----------------------------|--------|--------------------|---------------------------------------|
| Tipo:<br>Nome della l<br>Codice opera | inea:<br>azione: |                     | PROD       | TORE/DE | TENTORE R | IFIUTI SPECIAL             | ı<br>Г | Vigualizzaziono in |                                       |
| perazioni                             | Codice           | ata +               | Stato      | Тіро    | CER       | Stato fisico               | Quanti | lista del Registro | Sistri Note                           |
| Visualizza                            | PROT 589         | 14/09/2010<br>15:50 | FIRMATA    | CARICO  | 16.01.10* | Aeriforme                  | 160    |                    |                                       |
| Visualizza                            | PROT-8990        | 14/09/2010<br>15:49 | FIRMATA    | CARICO  | 10.01.01  | Solido<br>pulverulento     |        | 15200              | Carico<br>impianto ove                |
| Visualizza                            | PROT-8983        | 14/09/2010<br>15:14 | FIRMATA    | CARICO  | 12.01.04  | Liquido                    | 100    | 0                  |                                       |
| Visualizza                            | PROT-8902        | 13/09/2010<br>15:32 | FIRMATA    | CARICO  | 10.01.16* | diverulento                | 25000  | 0 10000            | Prodotto da<br>inceneriment<br>zona A |
| Visualizza                            | PROT-8687        | 10/09/2010<br>15:34 | FIRMATA    | CARICO  | 10 01.01  | Solido<br>pulverulento     | 2000   | 0                  | CARICO                                |
| Visualizza                            | PROT-8555        | 10/09/2010<br>10:02 | MODIFICATA | CARICO  | 10.01.09* | Liquido                    | 100    | 100                | CARICO DI<br>PROVA                    |
| Visualizza                            | PROT-8685        | 09/09/2010<br>18:25 | FIRMATA    | CARICO  | 06.13.01* | Fangoso<br>palabile        | 10     | 10                 |                                       |
| Visualizza                            | PROT-8634        | 08/09/2010<br>11:58 | FIRMATA    | CARICO  | 08.02.01  | Solido non<br>pulverulento | 125    | 0                  |                                       |
| Visualizza                            | PROT-8617        | 08/09/2010<br>08:07 | FIRMATA    | CARICO  | 17.02.04* | Solido non<br>pulverulento | 460    | 0                  |                                       |
| Visualizza                            | PROT-8615        | 08/09/2010<br>07:29 | FIRMATA    | CARICO  | 15.02.03  | Fangoso                    | 222    | 0                  |                                       |

Alcuni inserimenti dati avvengono tramite procedure guidate: i passi di tali procedure sono descritti ed evidenziati da <u>riquadri</u>; è possibile tornare ad un passo precedente selezionandone il riquadro.

|                              |                                         |                                      |                                                     | 1. 1. 1. 1. 1. 1. 1. 1. 1. 1. 1. 1. 1. 1          |               |              |                       |
|------------------------------|-----------------------------------------|--------------------------------------|-----------------------------------------------------|---------------------------------------------------|---------------|--------------|-----------------------|
| Anagrafica<br>Produttore     | Selezione<br>registrazioni di<br>carico | Altre<br>informazioni sul<br>rifiuto | Intermediario /<br>Commerciante senza<br>detenzione | Consorzio per il<br>riciclaggio ed il<br>pecupero | Trasportatore | Destinatario | Annotazioni Riepilogo |
| Annulla                      |                                         | $\Lambda$                            |                                                     |                                                   |               |              | Indietro Avanti       |
| * Numero co                  | Passo corren                            | te 2                                 | Passi della<br>procedura g                          | uidata                                            |               |              |                       |
| Verifica il pe               | so a destino?                           |                                      |                                                     |                                                   |               |              |                       |
| Prescrizioni                 | r impianto:<br>particolari ?            | <b>D</b> 5-                          | - MESSA IN DISCARICA S                              | PECIALMENTEAL                                     | LESTITA       |              | ×                     |
| * Descrizion<br>Trasporto so | e prescrizioni:<br>ttoposto a norma ADi | bn at<br>R?                          | tenzione - Corrosivo                                |                                                   |               |              |                       |
| * Classe ADI<br>* Numero Ol  | R:<br>NU:                               | Cla:                                 | sse 6.1 Sostanze tossiche<br>3 - SODA CAUSTICA      |                                                   | •             |              | •                     |
| Informazioni certifi         | icato analitico                         |                                      |                                                     |                                                   |               |              |                       |
| Allega Docu                  | mento                                   | Ag                                   | ıgiungi un file                                     |                                                   |               |              |                       |
| Documenti a                  | allegati                                | Ness                                 | sun documento allegato                              |                                                   |               |              |                       |

Nel caso in cui si tenti di abbandonare una procedura guidata prima di avere inserito tutti i dati, un apposito messaggio avviserà che tale azione comporta la perdita di tutti i dati inseriti: procedendo ulteriormente sarà necessario ripetere l'inserimento dei dati

| - |                                                                                      |
|---|--------------------------------------------------------------------------------------|
|   | Uscire da questa pagina:                                                             |
|   | Non hai completato la compilazione guidata, se esci le tue modifiche andranno perse. |
|   | Premere OK per continuare o Annulla per rimanere nella pagina corrente.              |
|   |                                                                                      |

Le <u>AREE MOVIMENTAZIONE</u> sono organizzate in schede, ciascuna facente riferimento al soggetto che ha compilato la relativa sezione. Per accedere e visualizzare la sezione interessata, è sufficiente selezionarne il titolo

| E DELLA TUTELA DEL 1                                                                             | FERRITORIO E DEL MA                                    | RE<br>Sistema di con<br>della Tracciabilità de     |                             |
|--------------------------------------------------------------------------------------------------|--------------------------------------------------------|----------------------------------------------------|-----------------------------|
| Registri Cronologici 👻 Schede 🎽 Gesti                                                            | ione Trasporti 🎽 ? 🍷                                   |                                                    |                             |
|                                                                                                  |                                                        | Utente: MARIO.                                     | ROSSI3456 - Categorie: TTRA |
| rea Movimentazione Produttore Area Mo                                                            | ovimentazione Trasportatore                            | Area Movimentazione Destinatario                   |                             |
| Sei sicuro di voler firmare la scheda?<br>Visualizza il PDF                                      | No Si                                                  |                                                    | Scheda SISTRI stampabile    |
| Coriono di Idontificativo cohoda                                                                 |                                                        |                                                    |                             |
| Sezione 1 - Identificativo scheda                                                                | NUMBER OF THE S                                        | Aree di ciascun                                    |                             |
| Sezione 1 - Identificativo scheda Numero identificativo:                                         | ID-6842                                                | Aree di ciascun<br>soggetto della scheda           |                             |
| Sezione 1 - Identificativo scheda Numero identificativo: Serie:                                  | ID-6842<br>SERIE-6842                                  | Aree di ciascun<br>soggetto della scheda<br>SISTRI |                             |
| Sezione 1 - Identificativo scheda<br>Numero identificativo:<br>Serie:<br>Data Creazione:         | ID-6842<br>SERIE-6842<br>16/09/2010 09:59              | Aree di ciascun<br>soggetto della scheda<br>SISTRI |                             |
| Sezione 1 - Identificativo scheda<br>Numero identificativo:<br>Serie:<br>Data Creazione:<br>CER: | ID-6842<br>SERIE-6842<br>16/09/2010 09:59<br>16.01.10* | Aree di ciascun<br>soggetto della scheda<br>SISTRI |                             |

### Accesso al sito

Al momento del rilascio dei dispositivi per l'accesso al SISTRI, sono state rilasciate in busta chiusa le credenziali per l'accesso:

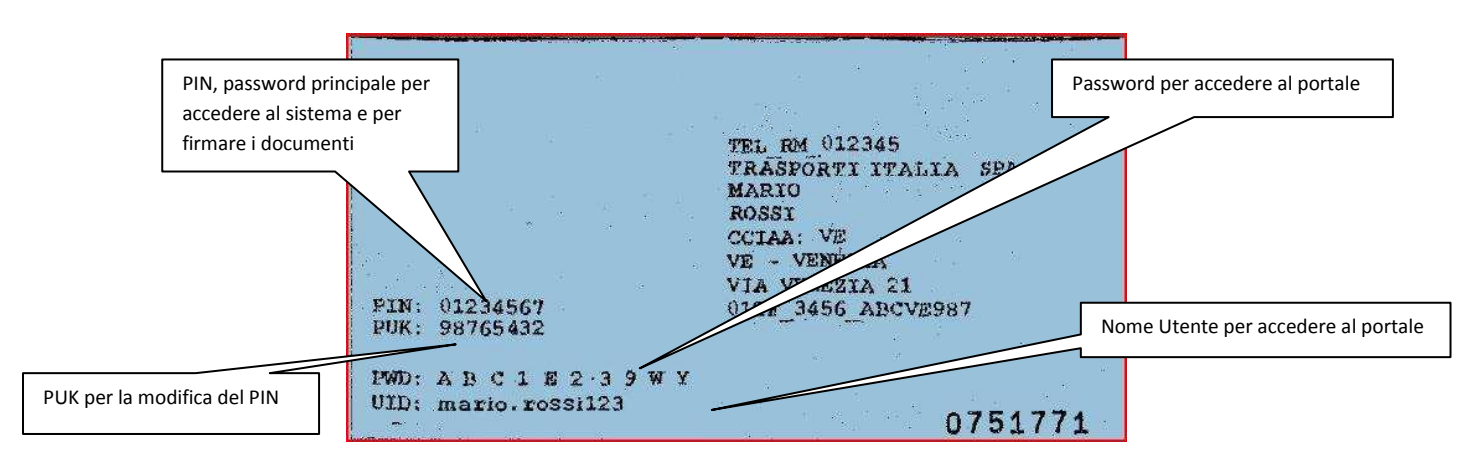

Il PIN, chiamato anche 'password principale' serve per accedere al sistema, per la firma delle schede cronologiche e delle schede SISTRI area movimentazione; il nome utente (UID) e la password (PWD) servono per l'accesso al sito del SISTRI; il PUK infine serve per la modifica del PIN

Dopo aver inserito il dispositivo nell'apposito connettore occorre cliccare sul file "sistri\_windows.bat".

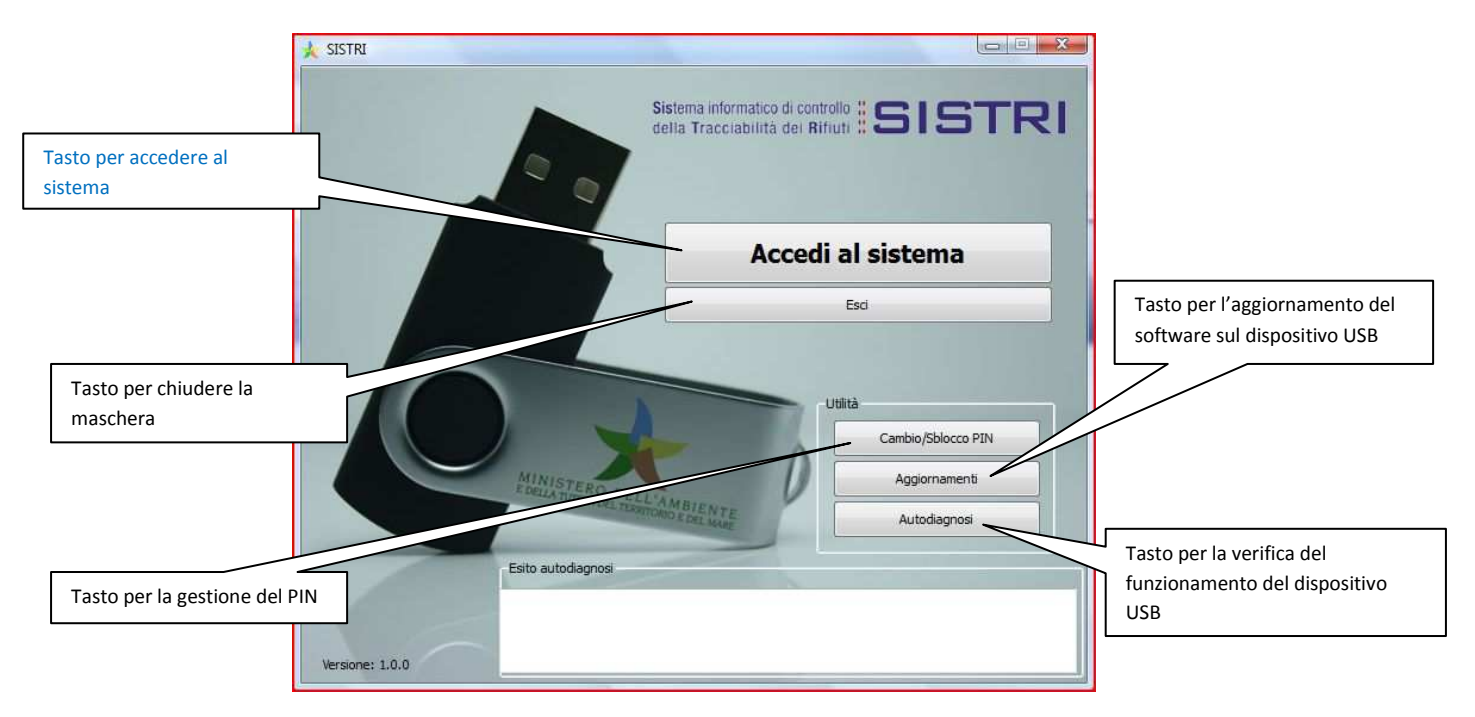

Tramite il bottone 'Accedi al sistema' viene aperta la pagina principale del SISTRI. La prima richiesta è quella del PIN, da indicare nell'apposita maschera:

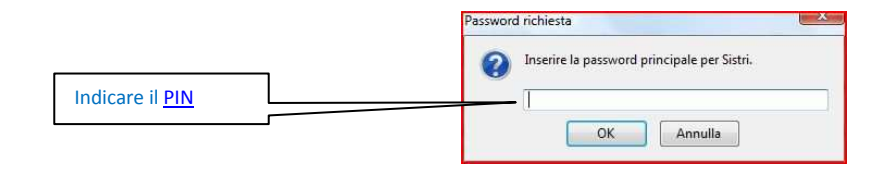

Vanno di seguito indicati il nome utente e la password, così come indicati nella busta contenente le credenziali

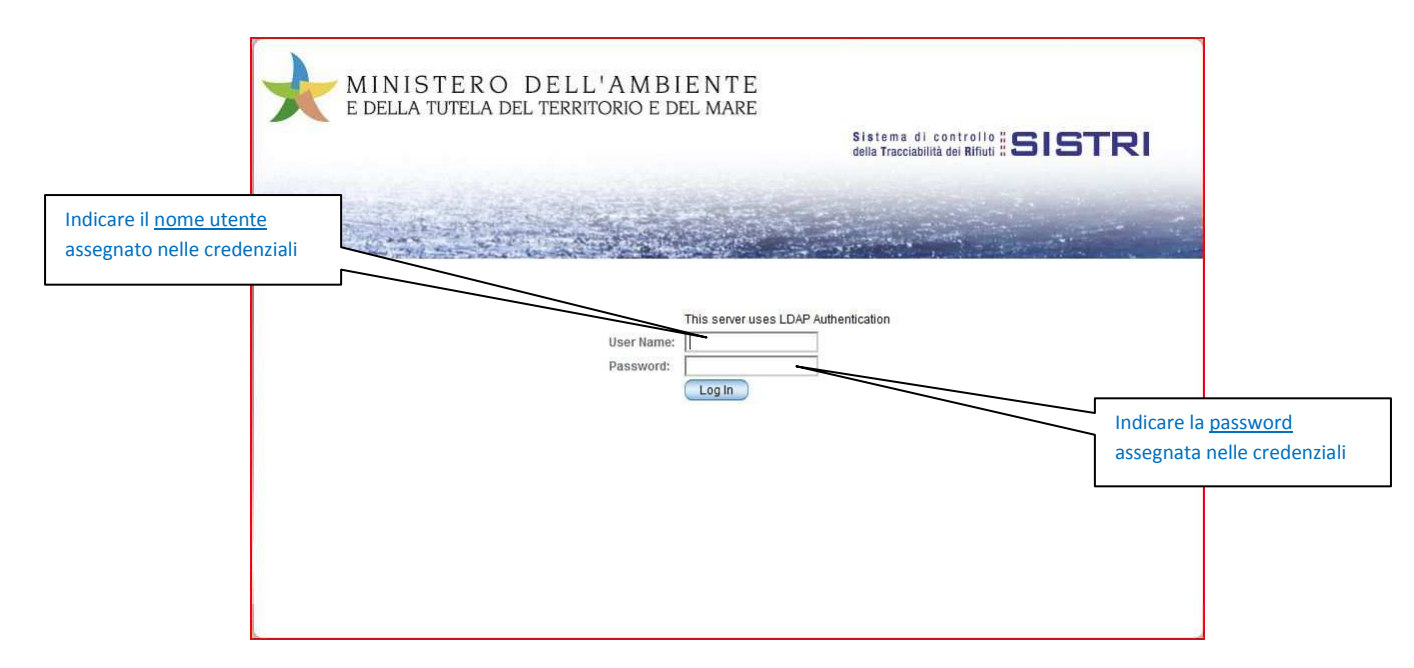

Nella prima pagina compare una descrizione sintetica del sistema:

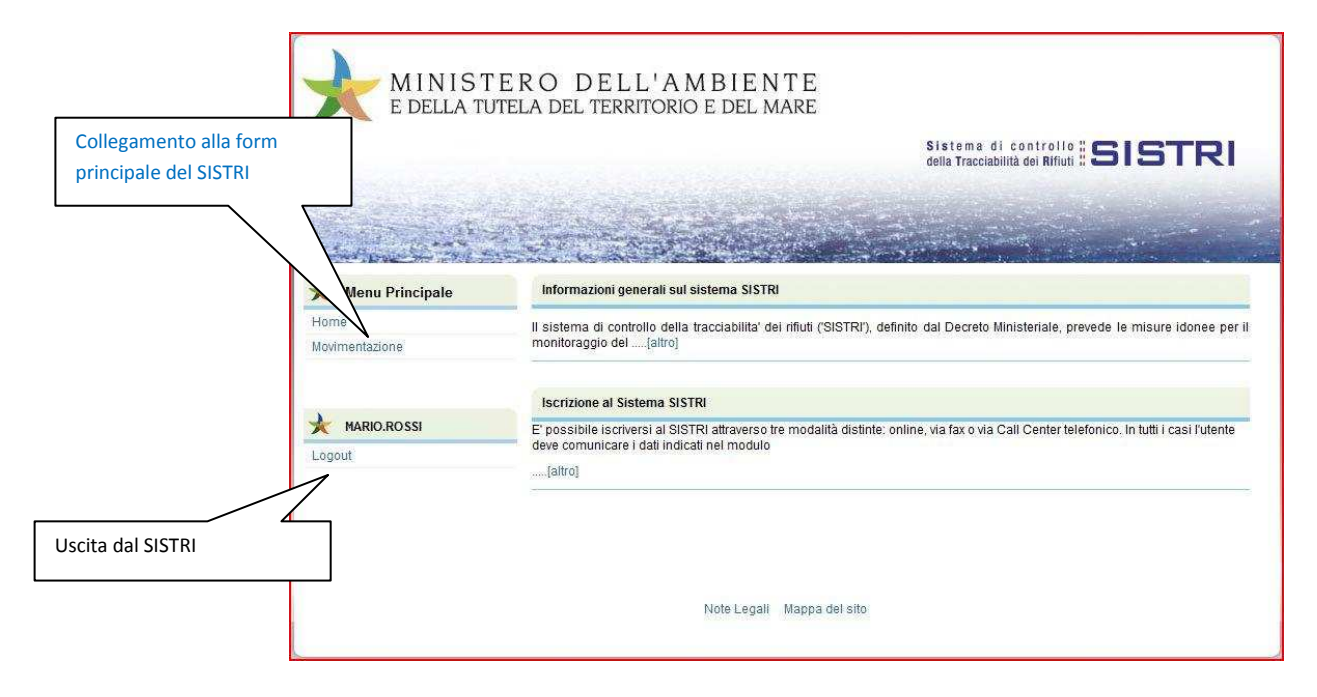

Tramite la voce di menu '<u>Movimentazione</u>' sulla sinistra si passa all'elenco delle funzionalità relative al Registro Cronologico, alle schede SISTRI e alla gestione dei viaggi. Le sezioni presenti in ciascuna area sono ripetute nei menu a tendina della barra di comando, che resta accessibile da ogni finestra per tutta la durata della sessione. I menu corrispondenti sono Registri Cronologici, Schede, e Gestione Trasporti.

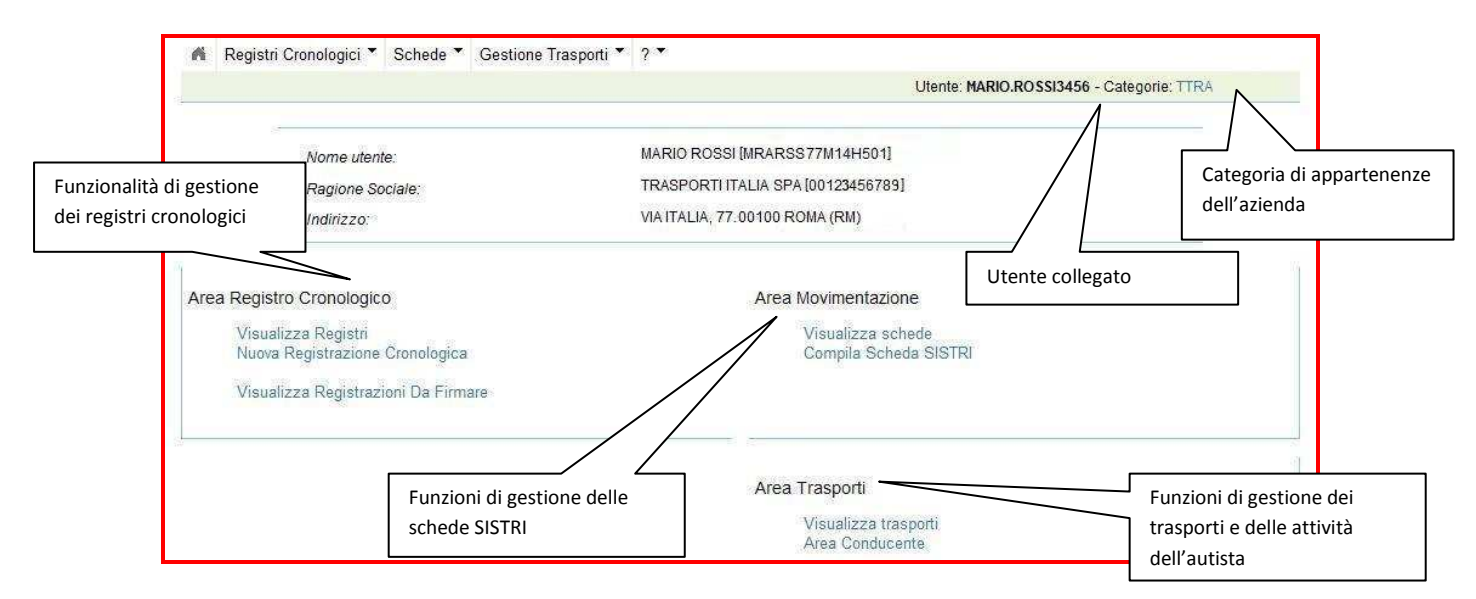

- L'area Registro Cronologico consente la gestione delle registrazioni di carico e scarico. Quest'area contiene le opzioni: 'Visualizza Registri' per visualizzare i registri compilati, 'Nuova Registrazione Cronologica' per creare una nuova scheda di carico/scarico, e 'Visualizza Registrazioni da Firmare' per visualizzare le schede compilate che non sono state ancora firmate.
- L'area movimentazione permette la gestione delle schede SISTRI, l'equivalente dei formulari. Quest'area contiene le opzioni: 'Visualizza schede' per visualizzare le schede di movimentazione già compilate, e 'Compila schede' per crearne di nuove.
- L'area trasporti consente la gestione delle nuove funzionalità legate alla pianificazione e al trasporto, nonché alle conferme delle attività effettuate dall'autista. Quest'area contiene le opzioni: 'Visualizza trasporti' per visualizzare le schede valorizzate dai produttori per il trasporto, e 'Area Conducente' per accedere alla sezione di competenza del conducente. Allo stato attuale, non solo il conducente, ma tutti i soggetti coinvolti possono accedere a questa sezione e inserire i dati richiesti.

## **SCHEDA SISTRI**

#### Registrazione della scheda SISTRI

Descriviamo ora la compilazione della scheda SISTRI: supponiamo che sia stata valorizzata una scheda SISTRI da parte di un produttore, che indichi come trasportatore il trasportatore in oggetto.

Dal menu '<u>compila scheda SISTRI</u>' il sistema permette la selezione della tipologia di scheda in base alle attività dichiarate nel modulo di iscrizione:

| Compila una scheda         | Elenco delle schede SISTRI | Utente: MARIO.ROSSI3456 - Categorie: TTRA |
|----------------------------|----------------------------|-------------------------------------------|
|                            | he è possibile compilare   |                                           |
| Operazioni Tip             | 0                          |                                           |
| Nuova scheda TRASPORTATORI | RIFIUTI SPECIALI           |                                           |

Nel caso esemplificato il trasportatore può compilare solo una scheda per i rifiuti speciali. Scegliamo di compilare una scheda per il trasporto di un rifiuto speciale tramite l'apposito pulsante '<u>Nuova scheda</u>' di fianco alla tipologia indicata. Si entra a questo punto nella procedura di compilazione guidata della scheda: il primo passo consiste nella visualizzazione di tutte le schede in carico a questo trasportatore, allo scopo di selezionare la scheda desiderata in base ai dati relativi ai carichi e alle aziende per cui si deve operare. In caso di errore è possibile annullare la compilazione tramite il tasto '<u>Annulla</u>'.

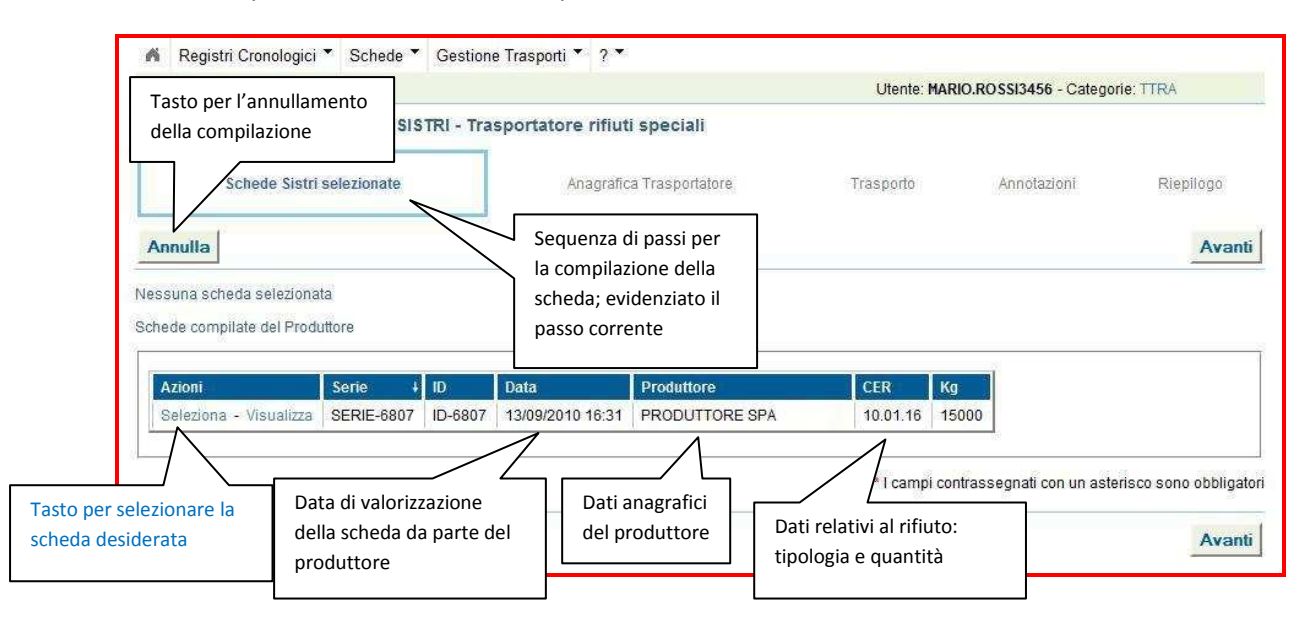

Tramite il bottone 'Seleziona' la scheda selezionata viene visualizzata sopra alle altre schede. Se la scheda selezionata non è quella corretta, questa può essere deselezionata tramite il tasto '<u>Svuota elenco</u>'. Nel campo sotto "<u>Schede compilate dal Produttore</u>" compaiono le altre schede valorizzate dai produttori, qualora ve ne siano, per permettere un ulteriore confronto a conferma che la scheda selezionata sia quella corretta.

| ompilazione         | Guidata       | Schede SISTRI            | Trasportato             | ore rifiuti s                | speciali                                                               |           |                                       |                   |
|---------------------|---------------|--------------------------|-------------------------|------------------------------|------------------------------------------------------------------------|-----------|---------------------------------------|-------------------|
| Sch                 | ede Sistri :  | selezionate              |                         | Anagrafica                   | Trasportatore                                                          | Trasporto | Annotazioni                           | Riepilogo         |
| Annulla             | ite           |                          |                         | Sequen<br>compila<br>evidenz | iza di passi per la<br>azione della scheda;<br>ziato il passo corrente |           |                                       | Ava               |
| Serie<br>SERIE-6807 | ID<br>ID-6807 | Data<br>13/09/2010 16:31 | Produttore<br>PRODUTTOR | RE SPA                       | CER Kg<br>10.01.16 15000                                               |           | Tasto per acceder<br>maschera success | e alla<br>iva     |
| hede compilate      | e del Produ   | ttore                    |                         |                              | Tasto per deselezio<br>scheda SISTRI                                   | onare la  |                                       | Svuota elenco     |
|                     |               |                          | Qui co                  | omparireb                    | bero le altre                                                          | * I campi | contrassegnati con un aste            | risco sono obblig |

Premendo il tasto 'Avanti' viene visualizzata l'anagrafica del trasportatore al fine di permettere di controllare che si stia operando con la chiave SISTRI corretta nell'eventualità in cui il trasportatore possieda più chiavi.

|                                                           |                                                                                                    |                                                                                            | Utente: MARIO.ROSSI3456 - Categorie: TTRA                                            |
|-----------------------------------------------------------|----------------------------------------------------------------------------------------------------|--------------------------------------------------------------------------------------------|--------------------------------------------------------------------------------------|
| mpilazione Guic<br>Schede Sis<br>unnulla                  | iata Schede SISTRI -<br>tri selezionate<br>Sequenza di passi p<br>compilazione della<br>evidenziato il passo | Trasportatore rifiuti speciali<br>Anagrafica Trasportatore<br>er la<br>scheda;<br>corrente | Trasporto Annotazioni Riepilogo<br>Descrizione della<br>scheda SISTRI<br>selezionata |
| Serie ID<br>SERIE-6807 ID-6                               | Data<br>807 13/09/2010 16:31<br>Anagrafica del                                                               | Produttore CER<br>PRODUTTORE SPA 10.01.16                                                  | Kg<br>15000.0<br>Tasto per tornare alla pagina<br>successiva                         |
| Ragione Sociale:<br>Codice Fiscale:<br>Codice ISTAT attiv | ita:                                                                                                    | TRASPORTI ITALIA SPA<br>00123456789                                                        | della scheda, senza annullare<br>la compilazione                                     |
| Rappresentante le<br>Iscizione albo ges                   | egale:<br>stori ambientali:                                                                                  | MARIO ROSSI                                                                                |                                                                                      |
| le Legale                                                 |                                                                                                    |                                                                                            |                                                                                      |
| Indirizzo:                                                |                                                                                                    | VIAITALIA                                                                                  |                                                                                      |
| N°Civico:                                                 |                                                                                                    | 77                                                                                         |                                                                                      |
| Busidentes                                                |                                                                                                    | RM                                                                                         |                                                                                      |

A condizione che si stia operando con la chiave SISTRI corretta e sia stata selezionata la scheda corretta da movimentare, si procede ora all'inserimento dei dettagli del trasporto: nome del conducente, eventuali annotazioni e targa del mezzo che verrà utilizzato per questa movimentazione, selezionandolo dal menu a tendina fornito.

|                   |              |                  |                         |               |         | Utente: MAR    | IO.ROSSI3456 - Cate   | egorie: TTRA   |         |
|-------------------|--------------|------------------|-------------------------|---------------|---------|----------------|-----------------------|----------------|---------|
| ompilazione       | Guidata      | Schede SISTRI -  | Trasportatore rifiuti s | peciali       |         |                |                       |                |         |
| Sche              | de Sistri se | lezionate        | Anagrafica Tras         | sportatore    |         | Trasporto      | Annotazioni           | Riepi          | logo    |
| Annulla           |              |                  |                         |               |         |                |                       | Indietro       | Avan    |
| hede Selezion:    | ite          |                  |                         |               |         |                |                       |                |         |
| Serie             | ID           | Data             | Produttore              | CER           | Kg      | T an           |                       |                |         |
| SERIE-6807        | ID-6807      | 13/09/2010 16:31 | PRODUTTORE SPA          | 10.01.16      | 15000.0 |                |                       |                |         |
| Trovato un solo   | risultato.   | 231              |                         |               | -       | -              |                       | 1              |         |
| ittaoli Trasporto |              |                  |                         |               |         | Indicare il no | me del                |                |         |
| ant and a started |              |                  |                         |               |         | Conducente     |                       |                |         |
| * Conducen        | le:          |                  | Fabio Fabbri            |               |         |                |                       |                |         |
| Annotazioni       |              |                  | Utilizzare por          | ta d'access   | 2.      | -              |                       |                |         |
|                   |              |                  |                         |               |         |                |                       | ntuali         |         |
|                   |              |                  |                         |               |         |                | annotazioni           | relative a     |         |
| * Seleziona       | e un mezz    | o di trasporto:  | CM1311SL -              |               |         |                | guesta movi           | mentazione     |         |
| Vessun rimo       | rchio di     | sponibile        | ```                     | $7 \sim$      |         |                |                       |                |         |
|                   |              |                  | Selezionare dal menu    | a tendina la  | targa   |                |                       |                |         |
|                   |              |                  | del mezzo che verrà u   | tilizzato per |         | * i campi cor  | itrassegnati con un a | asterisco sono | oppiiga |
| Innulla           |              |                  | questa movimentazio     | ne            |         |                |                       | Indiatra       | Aver    |
| uniuna            |              |                  |                         |               |         |                |                       | manoud         | . trai  |

La maschera seguente permette di aggiungere altre annotazioni relative alla movimentazione in oggetto.

|                                                               |                                | Utente: M/ | ARIO.ROSSI3456 - Categ | orie: TTRA     |
|---------------------------------------------------------------|--------------------------------|------------|------------------------|----------------|
| mpilazione Guidata Schede SISTRI -                            | Trasportatore rifiuti speciali |            |                        |                |
| Schede Sistri selezionate                                     | Anagrafica Trasportatore       | Trasporto  | Annotazioni            | Riepilogo      |
| unulla                                                        | П.                             |            | _                      | Indietro Avant |
| notazioni                                                     |                                |            |                        |                |
| Annotazioni:                                                  | Annotazioni ulteriori.         |            |                        | 8              |
|                                                               |                                |            |                        |                |
|                                                               |                                |            |                        |                |
|                                                               |                                |            |                        |                |
| Spazio dedicato                                               |                                |            |                        |                |
| Spazio dedicato<br>all'inserimento di ulterior<br>annotazioni | ri                             |            |                        |                |
| Spazio dedicato<br>all'inserimento di ulterior<br>annotazioni | ri                             |            |                        |                |
| Spazio dedicato<br>all'inserimento di ulterior<br>annotazioni | ri                             |            |                        |                |
| Spazio dedicato<br>all'inserimento di ulterior<br>annotazioni | ri                             |            |                        |                |
| Spazio dedicato<br>all'inserimento di ulterior<br>annotazioni | ri                             |            |                        |                |

La maschera successiva consente di controllare la correttezza dei dati inseriti per questa movimentazione presentando un riepilogo degli stessi. Se non sussistono errori si procede alla compilazione della scheda tramite il tasto '<u>Compila</u>'.

|                                                                                           |                                                                         | Utente            | e: MARIO.ROSSI3456 - Categ | jorie: TTRA    |
|-------------------------------------------------------------------------------------------|-------------------------------------------------------------------------|-------------------|----------------------------|----------------|
| ompilazione Guidata Schede SISTRI                                                         | - Trasportatore rifiuti speciali                                        |                   |                            |                |
| Schede Sistri selezionate                                                                 | Anagrafica Trasportatore                                                | Trasporto         | Annotazioni                | Riepilogo      |
| Annulla                                                                                   | Rienilogo                                                               | dei dati inseriti | lr                         | dietro Compila |
| ompilazione Area Movimentazione                                                           | rasportatore per quest                                                  | ta movimentazione |                            | Λ              |
| zione 1 - Identificativo scheda                                                           |                                                                         |                   |                            |                |
| nede Selezionate                                                                          |                                                                         |                   | compilazione del           | lere alla      |
| Serie ID Data                                                                             | Produttore CER                                                          | Кg                | SISTRI                     |                |
| SERIE-6807 ID-6807 13/09/2010 16:31                                                       | PRODUTTORE SPA 10.01                                                    | .16 15000         |                            |                |
| rea Movimentazione Trasportatore per le sch<br>zione 2 - Sezione Anagrafica Trasp<br>enda | ede selezionate verrà compilata con i dati<br>ortatore Rifiuti Speciali | seguenti:         |                            |                |
| Ragione Sociale:                                                                          | TRASPORTI ITALIA SPA                                                    |                   |                            |                |
| Codice Fiscale:                                                                           | 00123456789                                                             |                   |                            |                |
| Codice ISTAT attivita:                                                                    |                                                                         |                   |                            |                |
| Rappresentante legale:                                                                    | MARIO ROSSI                                                             |                   |                            |                |
|                                                                                           |                                                                         |                   |                            |                |

Il passo successivo prevede la creazione di un viaggio che può includere una o più movimentazioni. La maschera visualizza l'elenco delle schede SISTRI compilate dal trasportatore, distinguibili in base alla targa del veicolo predisposto, al nome del conducente, al numero di formulario '<u>ID/Serie</u>' e alla data in cui la scheda è stata compilata. Si procede selezionando una scheda SISTRI con il tasto '<u>Seleziona'</u> corrispondente.

| azione del v                 | laggio                    |                                |                            | Numer                         | ro del<br>ario                               | Ciente                   |        |                                                       |
|------------------------------|---------------------------|--------------------------------|----------------------------|-------------------------------|----------------------------------------------|--------------------------|--------|-------------------------------------------------------|
| desso sele:<br>Azioni        | ziona le sch<br>Viaggio J | ede per aggiun<br>Data Viaggio | gerle ad un via<br>Veicolo | Conducente                    | ID / Serie                                   | Data Scheda              | ] -    | Ritorna alla pianificazione                           |
| Seleziona<br>Seleziona       | 5                         |                                | CM1311SL<br>CM1311SL       | PAOLO BIANCHI<br>Fabio Fabbri | ID-6706 / SERIE-6706<br>ID-6807 / SERIE-6807 | 08/09/2010<br>16/09/2010 | $\leq$ | Elenco di schede SISTRI<br>valorizzate dai Produttori |
| rovati 2 risu<br>Esporta com | itati, tutti me<br>ne:    | Tas                            | sto per sele               | zionare una                   |                                              |                          |        | e compilate dal<br>trasportatore                      |

Una volta selezionata una scheda SISTRI dall'elenco, questa compare separata dalle altre. La parte superiore dell'elenco mostra le schede selezionate al fine della creazione del viaggio in oggetto. Le schede presenti nella parte inferiore dell'elenco non concorrono alla creazione del viaggio, ma possono essere selezionate come precedentemente indicato, tramite il tasto 'Seleziona' corrispondente, per essere aggiunte al viaggio che si sta creando. È ora possibile confermare la selezione di schede SISTRI effettuata per la creazione del viaggio in oggetto tramite il tasto '<u>Crea viaggio</u>'. Nel caso in cui si desideri annullare la selezione effettuata, il tasto '<u>Svuota la lista</u>' permette di tornare alla maschera precedente.

| eazione del v                       | viaggio       | creazione d             | el viaggio          |                     |                           |                       | schede SISTRI effettuata per la RA creazione del viaggio in oggetto |
|-------------------------------------|---------------|-------------------------|---------------------|---------------------|---------------------------|-----------------------|---------------------------------------------------------------------|
| Veicolo<br>CM1311SL                 | Rimorchio     | Conducent<br>Fabio Fabb | e ID<br>ri ID-6807  | Serie<br>SERIE-6807 | Data Scheda<br>16/09/2010 | Stato Traspo<br>BOZZ/ | A Ritorna alla pianificazion                                        |
|                                     | tione le cele | do por oggiupr          | arla arl un vi      | aaaio               |                           |                       | N                                                                   |
| desso sele:                         | 20na le sche  | de per aggiong          | Jone du dir vi      | -3-5                |                           |                       | Svuota la lista Crea viaggi                                         |
| Adesso sele:<br>Azioni<br>Seleziona | Viaggio + I   | Data Viaggion           | Veicolo<br>CM1311SI | Conducente          | ID / Serie                | SERIE-6706            | Data Scheda                                                         |

Premendo il tasto 'Crea viaggio' appare la conferma di avvenuta creazione del viaggio in oggetto e la maschera di pianificazione dei viaggi. Da qui è possibile assegnare una data di inizio ai viaggi presenti in elenco tramite il tasto 'Pianifica Viaggio' o creare nuovi viaggi selezionando la targa di un veicolo dal menu a tendina.

| Il viaggio VIAGGIO-6412 é stato creato con successo.  Inificazione del viaggi  Conferma dell'avvenuta creazione del viaggio Azioni Viaggio 4 Data Viaggio Veicolo Conducente ID / Serie Data Scheda Stato del trasporto | Il viaggio VIAGGIO-6412 è stato creato con successo.      Conferma dell'avvenuta creazione del viaggio      Aggio      Aggio        |                       |                     |              |                                  |                     |                     |                   |                        |
|----------------------------------------------------------------------------------------------------|----------------------------------------------------------------------------------------------------|-----------------------|---------------------|--------------|----------------------------------|---------------------|---------------------|-------------------|------------------------|
| Inificazione dei viaggi Conferma dell'avvenuta creazione del viaggio Azioni Viaggio I Data Viaggio Veicolo Conducente ID / Serie Data Scheda Stato del trasporto                                                        | ifficazione dei viaggi  Conferma dell'avvenuta creazione dei viaggio  Aggic  Arioni Viaggio 4 Data Viaggio Veicolo Conducente 1D / Serie Data Scheda Stato dei trasporto Planifica Viaggio VIAGGIO-6412 CM1311SL Fabio Fabbri ID-6807 / SERIE-6807 16/09/2010 VIAGGIO DA PIANIFICARE Planifica Viaggio VIAGGIO-5808 CM1311SL PAOLO BIANCHI ID-6679 / SERIE-6679 08/09/2010 VIAGGIO DA PIANIFICARE Planifica Viaggio VIAGGIO-5808 CM1311SL PAOLO BIANCHI ID-6679 / SERIE-6679 08/09/2010 VIAGGIO DA PIANIFICARE Planifica Viaggio VIAGGIO-5808 CM1311SL PAOLO BIANCHI ID-6679 / SERIE-6679 08/09/2010 VIAGGIO DA PIANIFICARE Planifica Viaggio VIAGGIO-5808 CM1311SL PAOLO BIANCHI ID-6679 / SERIE-6679 08/09/2010 VIAGGIO DA PIANIFICARE Planifica Viaggio VIAGGIO-5808 CM1311SL PAOLO BIANCHI ID-6679 / SERIE-6679 08/09/2010 VIAGGIO DA PIANIFICARE Planifica Viaggio VIAGGIO-5808 CM1311SL PAOLO BIANCHI ID-6679 / SERIE-6679 08/09/2010 VIAGGIO DA PIANIFICARE Planifica Viaggio VIAGGIO-5808 CM1311SL PAOLO BIANCHI ID-6679 / SERIE-6679 08/09/2010 VIAGGIO DA PIANIFICARE Planifica Viaggio VIAGGIO-5808 CM1311SL PAOLO BIANCHI ID-6679 / SERIE-6679 08/09/2010 VIAGGIO DA PIANIFICARE Planifica Viaggio VIAGGIO-5808 CM1311SL PAOLO BIANCHI ID-6679 / SERIE-6679 08/09/2010 VIAGGIO DA PIANIFICARE Planifica Viaggio VIAGGIO-5808 CM1311SL PAOLO BIANCHI ID-6679 / SERIE-6679 08/09/2010 VIAGGIO DA PIANIFICARE Planifica Viaggio VIAGGIO-5808 CM1311SL PAOLO BIANCHI ID-6679 / SERIE-6679 08/09/2010 VIAGGIO DA PIANIFICARE Planifica Viaggio VIAGGIO-5808 CM1311SL PAOLO BIANCHI ID-6679 / SERIE-6679 08/09/2010 VIAGGIO DA PIANIFICARE Planifica Viaggio VIAGGIO-5808 CM1311SL PAOLO BIANCHI ID-6679 / SERIE-6679 08/09/2010 VIAGGIO-5808 CM1311SL PAOLO BIANCHI ID-6679 / SERIE-6679 OB/09/2010 VIAGGIO-5808 CM1311SL PAOLO BIANCHI ID-6679 / SERIE-6679 OB/09/2010 VIAGGIO-5808 CM1311SL PAOLO BIANCHI ID-679 / SERIE-6679 OB/09/2010 VIAGGIO-5808 CM1311SL PAOLO BIANCHI D -679 / SERIE-6679 OB/09/2010 VIAGGIO-5808 CM1311SL PAOLO BIANCHI D -679 / SERIE-6679 OB/09/2010 VIAGGIO-5808 CM1311SL PAOLO BIANCHI D |                       |                     |              | <ul> <li>Il viaggio \</li> </ul> | /IAGGIO-6412 é stat | o creato con succes | iso.              |                        |
| Ilenco delle schede appartenenti al tuoi viaggi     Creazione del viaggio       Azioni     Viaggio     Data Viaggio       Veicolo     Conducente     ID / Serie     Data Scheda                                         | enco delle schede appartenenti ai tuoi vlaggi           Viaggio         J         Data Viaggio         Veicolo         Conducente         ID / Serie         Data Scheda         Stato del trasporto           Planifica Viaggio         VIAGGIO-6412         CM1311SL         Fabio Fabbri         ID-6807 / SERIE-6807         16/09/2010         VIAGGIO DA PIANIFICARE           Planifica Viaggio         VIAGGIO-5900         CM1311SL         PAOLO BIANCHI         ID-6707 / SERIE-6707         08/09/2010         VIAGGIO DA PIANIFICARE           Planifica Viaggio         VIAGGIO-5808         CM1311SL         PAOLO BIANCHI         ID-6679 / SERIE-6679         08/09/2010         VIAGGIO DA PIANIFICARE           Vadgio         VIAGGIO-5808         CM1311SL         PAOLO BIANCHI         ID-6679 / SERIE-6679         08/09/2010         VIAGGIO DA PIANIFICARE                                                                                                    | inificazione dei viag | igi                 |              |                                  |                     | Con                 | ferma dell'avven  | uta                    |
| Azioni Viaggio + Data Viaggio Veicolo Conducente ID / Serie Data Scheda Stato del trasporto                                                                                                    | Azioni         Viaggio         Data Viaggio         Veicolo         Conducente         ID / Serie         Data Scheda         Stato del trasporto           Planifica Viaggio         VIAGGIO-6412         CM1311SL         Fabio Fabbri         ID-6807 / SERIE-6807         16/09/2010         VIAGGIO DA PIANIFICARE           Planifica Viaggio         VIAGGIO-5900         CM1311SL         PAOLO BIANCHI         ID-6677 / SERIE-6707         08/09/2010         VIAGGIO DA PIANIFICARE           Planifica Viaggio         VIAGGIO-5808         CM1311SL         PAOLO BIANCHI         ID-6679 / SERIE-6679         08/09/2010         VIAGGIO DA PIANIFICARE           vati 3 risultati, tutti risso 4 in gelenco         Statu 10 - 6679 / SERIE-6679         08/09/2010         VIAGGIO DA PIANIFICARE                                                                                                    | lenco delle sched     | e appartenenti ai t | uoi viaggi   |                                  |                     | crea                | zione del viaggio | Aggi                   |
| Azioni Viaggio 4 Data Viaggio Veicolo Conducente ID/Serie Data Scheda Stato del trasporto                                                                                                    | Viaggio         Interview         Data Viaggio         Data Viaggio         Data Viaggio         Viaggio         Interview         Data Viaggio         Viaggio         Interview         Data Viaggio         Viaggio                                                                                                    |                       |                     |              |                                  |                     |                     | Page and a second |                        |
|                                                                                                    | Planifica Viaggio     VIAGGIO-6412     CM13113L     Fabio Fabbri     ID-6807 / SERIE-6807     16/09/2010     VIAGGIO DA PIANIFICARE       Planifica Viaggio     VIAGGIO-5900     CM13113L     PAOLO BIANCHI     ID-6707 / SERIE-6707     08/09/2010     VIAGGIO DA PIANIFICARE       Planifica Viaggio     VIAGGIO-5808     CM13113L     PAOLO BIANCHI     ID-6679 / SERIE-6679     08/09/2010     VIAGGIO DA PIANIFICARE       Viaggio     VIAGGIO-5808     CM13113L     PAOLO BIANCHI     ID-6679 / SERIE-6679     08/09/2010     VIAGGIO DA PIANIFICARE       vadi 3 risultati, tutti rissultati, tutti riss                                                                                                    | Azioni                | Viaggio +           | Data Viaggio | Veicolo                          | Conducente          | ID / Serie          | Data Scheda       | Stato del trasporto    |
| Planifica Viaggio VIAGGIO-6412 CM1311SL Fabio Fabbri ID-6807 / SERIE-6807 16/09/2010 VIAGGIO DA PIANIFICAE                                                                                                    | Planifica Viaggio       VIAGGIO-5900       CM1311SL       PAOLO BIANCHI       ID-6707 / SERIE-6707       08/09/2010       VIAGGIO DA PIANIFICARE         Planifica Viaggio       VIAGGIO-5808       CM1311SL       PAOLO BIANCHI       ID-6679 / SERIE-6679       08/09/2010       VIAGGIO DA PIANIFICARE         syati 3 risulitati, tutti risso via geneco.       VIAGGIO-5808       VIAGGIO-5808       VIAGGIO-5808       VIAGGIO-5808                                                                                                    | Pianifica Viaggio     | VIAGGIO-6412        |              | CM1311SL                         | Fabio Fabbri        | ID-6807 / SERIE-    | 6807 16/09/2010   | VIAGGIO DA PIANIFICARE |
| Pianifica Viaggio VIAGGIO-5900 CM1311SL PAOLO BIANCHI ID-6707 / SERIE-6707 08/09/2010 VIAGGIO DA PIANIFICAE                                                                                                    | Pianifica Viaggio VIAGGIO-5808 CM1311SL PAOLO BIANCHI ID-6679 / SERIE-6679 08/09/2010 VIAGGIO DA PIANIFICARE                                                                                                    | Pianifica Viaggio     | VIAGGIO-5900        |              | CM1311SL                         | PAOLO BIANCHI       | ID-6707 / SERIE-    | 6707 08/09/2010   | VIAGGIO DA PIANIFICARE |
| Pianifica Viaggio VIAGGIO-5808 CM1311SL PAOLO BIANCHI ID-6679 / SERIE-6679 08/09/2010 VIAGGIO DA PIANIFICAE                                                                                                    | vati 3 risultati, tutti martin elenco.                                                                                                    | Pianifica Viaggio     | VIAGGIO-5808        |              | CM1311SL                         | PAOLO BIANCHI       | ID-6679 / SERIE-    | 6679 08/09/2010   | VIAGGIO DA PIANIFICARE |
| Tasto per Per creare nuovi viaggi,                                                                                                    |                                                                                                    |                       | 10020340            | pianific     | are il viagg                     | io                  |                     | selezio           | nare una targa         |
| Tasto per     Per creare nuovi viaggi,       pianificare il viaggio     selezionare una targa                                                                                                    | pianificare il viaggio selezionare una targa                                                                                                    | reazione dei nuovi    | viaggi              |              |                                  |                     |                     | voicolo           | dal menu a tendina     |

Se si procede alla pianificazione del viaggio appena creato, tramite il tasto corrispondente 'Pianifica Viaggio', la maschera successiva mostra su una cartina geografica la posizione georeferenziata della sede di partenza del trasportatore, della sede del produttore del rifiuto e della sede del destinatario. Il tasto 'Calcola percorso' permette di calcolare il percorso secondo le opzioni selezionate (più breve, più veloce, etc.) . Il tasto 'Mostra opzioni' permette di visualizzare le opzioni secondo cui si desidera calcolare il percorso. Il tasto 'Aggiungi' permette di aggiungere tappe intermedie.

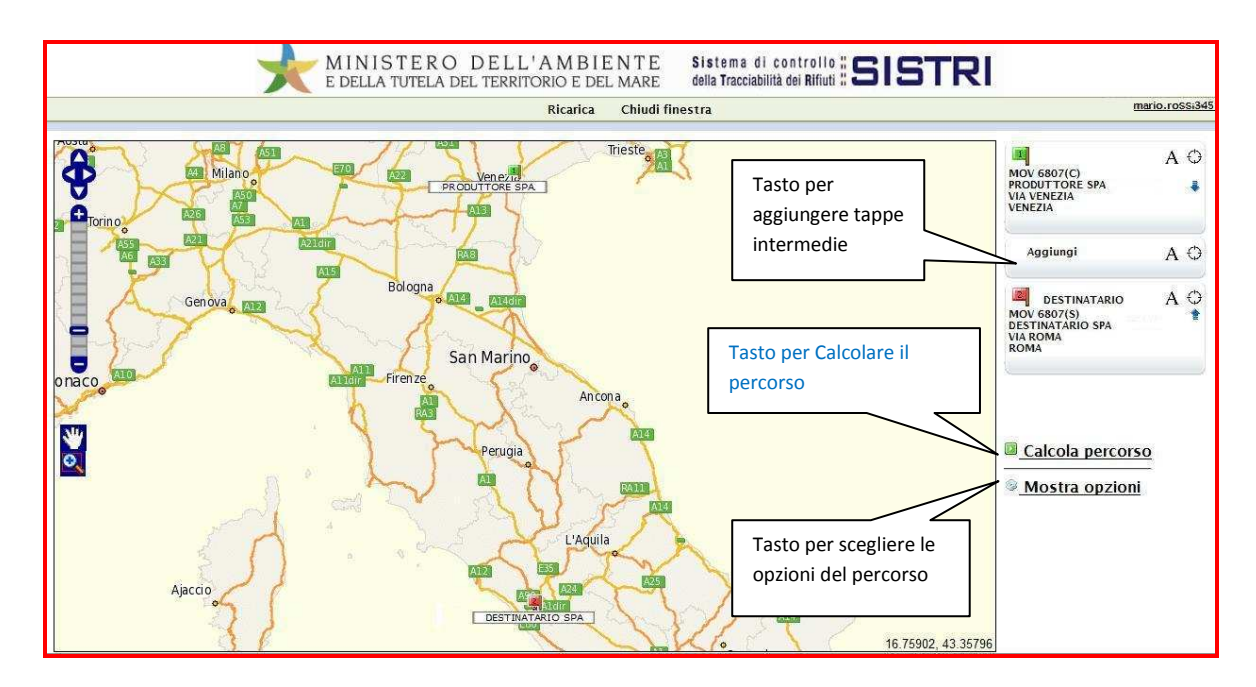

La maschera successiva mostra il percorso del viaggio calcolato sulla cartina, i dati relativi e il campo dove inserire la <u>data di inizio del viaggio</u>. Il tasto '<u>Cancella</u>' permette di tornare alla maschera precedente. Il tasto '<u>Riassegna tappe</u>' permette di modificare l'ordine delle tappe del viaggio. Il tasto '<u>Stampa</u>' permette di stampare la cartina con le indicazioni stradali del viaggio. Se i dati inseriti per il viaggio non necessitano modifiche, si può procedere alla conferma tramite il tasto '<u>Approva percorso</u>'.

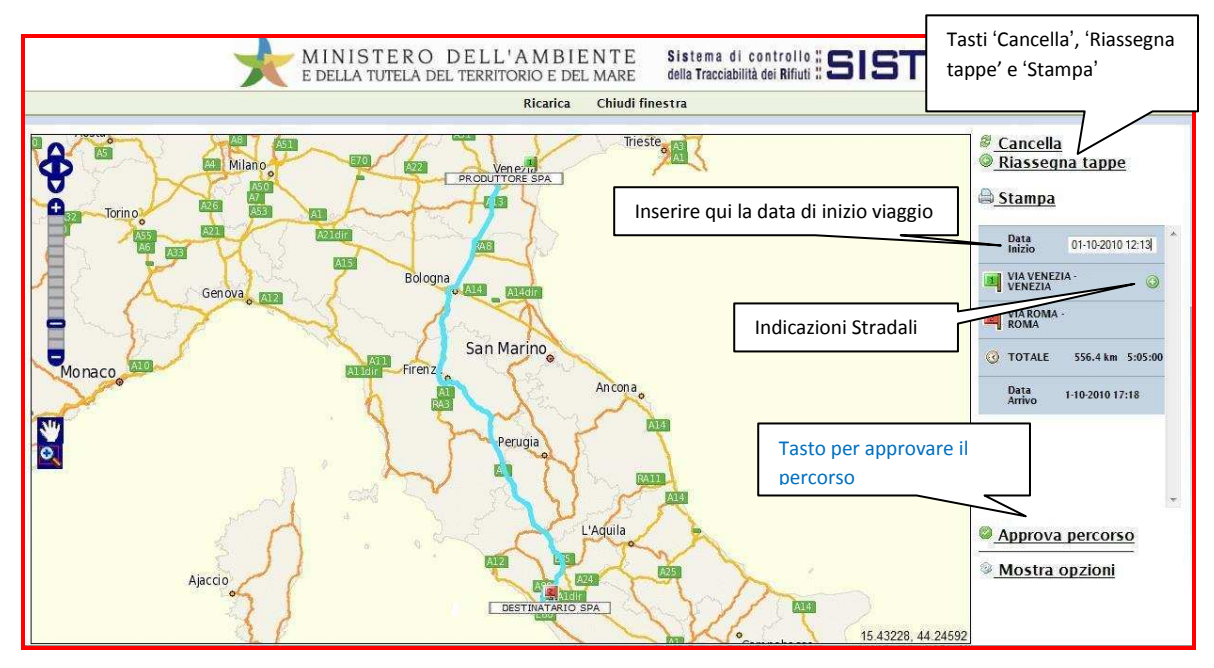

A questo punto appare una finestra di conferma dell'approvata pianificazione. Il tasto '<u>Chiudi finestra</u>' permette di tornare alla maschera 'Pianificazione dei viaggi'.

|                          | MINISTERO DELL'AMBIENTE<br>E della tutela del territorio e del mare | Sistema di controllo <b>SISTRI</b><br>della Tracciabilità dei Rifiuti |                |
|--------------------------|---------------------------------------------------------------------|-----------------------------------------------------------------------|----------------|
|                          | Chiudi finestra                                                     |                                                                       | mario.rossi349 |
| PIANIFICAZIONE APPROVATA |                                                                     |                                                                       |                |
| Chiudi finestra          | Tasto 'Chiudi finestra'                                             |                                                                       |                |

Una volta pianificato il viaggio è possibile procedere alla firma della scheda SISTRI. Nella barra di comando si apre il menu a tendina '<u>Schede</u>', e si seleziona la scelta '<u>Visualizza schede</u>'

|                                                                                                    | Anti-anti-                                                                                                 |                            | -                                           | Barra dei co<br>'Schede', so<br>schede'                      | omandi: menu<br>selta 'Visualizza                                                  | acciabilità dei Ri                                    |                                                                                                    |
|----------------------------------------------------------------------------------------------------|----------------------------------------------------------------------------------------------------|----------------------------|---------------------------------------------|--------------------------------------------------------------|------------------------------------------------------------------------------------|-------------------------------------------------------|----------------------------------------------------------------------------------------------------|
| Registri Crono                                                                                                    | logici 🔹 Schede<br>Visuali                                                                                 | Gestione                   | Traspo                                      | 2*                                                           | Ute                                                                                | nte: MARIO.ROS                                        | SI3456 - Categorie: TTRA                                                                                     |
| ificazione dei viag                                                                                                    | appartenenti ai ti                                                                                         | uoi viaggi                 |                                             |                                                              |                                                                                    |                                                       | Aggiorr                                                                                                    |
| ificazione dei viag<br>enco delle sched                                                                                                    | appartenenti ai tu                                                                                         | uoi viaggi<br>Data Viaggio | Veicolo                                     | Conducente                                                   | ID / Serie                                                                         | Data Scheda                                           | Aggiorr<br>State del trasporto                                                                               |
| ificazione dei viag<br>enco delle sched<br>Azioni<br>Planifica Viaggio                                                                                          | gj Comp<br>e appartenenti ai ti<br>Viaggio 4<br>VIAGGIO-6412                                               | uol viaggi<br>Data Viaggio | Veicolo<br>CM1311SL                         | Conducente<br>Fabio Fabbri                                   | ID / Serie<br>ID-6807 / SERIE-6807                                                 | Data Scheda<br>16/09/2010                             | Aggiorr<br>Stato del trasporto<br>VIAGGIO DA PIANIFICARE                                                     |
| ificazione dei viag<br>enco delle sched<br>vzioni<br>Vanifica Viaggio<br>Vianifica Viaggio                                                                      | a appartenenti ai ti<br>Viaggio 4<br>VIAGGIO-6412<br>VIAGGIO-5900                                          | uoi viaggi<br>Data Viaggio | Veicolo<br>CM1311SL<br>CM1311SL             | Conducente<br>Fabio Fabbri<br>PAOLO BIANCHI                  | ID / Serie<br>ID-6807 / SERIE-6807<br>ID-6707 / SERIE-6707                         | Data Scheda<br>16/09/2010<br>08/09/2010               | Aggiorr<br>Stato del trasporto<br>VIAGGIO DA PIANIFICARE<br>VIAGGIO DA PIANIFICARE                           |
| ificazione dei viag<br>enco delle schedo<br>vzioni<br><sup>V</sup> ianifica Viaggio<br><sup>V</sup> ianifica Viaggio<br><sup>V</sup> ianifica Viaggio           | e appartenenti al tr<br>Viaggio 4<br>VIAGGIO-6412<br>VIAGGIO-5900<br>VIAGGIO-5808                          | uoi viaggi<br>Data Viaggio | Veicolo<br>CM1311SL<br>CM1311SL<br>CM1311SL | Conducente<br>Fabio Fabbri<br>PAOLO BIANCHI<br>PAOLO BIANCHI | ID / Serie<br>ID-6807 / SERIE-6807<br>ID-6707 / SERIE-6707<br>ID-6679 / SERIE-6679 | Data Scheda<br>16/09/2010<br>08/09/2010<br>08/09/2010 | Aggiorr<br>Stato del trasporto<br>VIAGGIO DA PIANIFICARE<br>VIAGGIO DA PIANIFICARE<br>VIAGGIO DA PIANIFICARE |
| ificazione dei viag<br>enco delle sched<br>Azioni<br>Pianifica Viaggio<br>Pianifica Viaggio<br>Pianifica Viaggio<br>Pianifica Viaggio<br>Svati 3 risultati, tui | a appartenenti ai tu<br>Viaggio 4<br>VIAGGIO-6412<br>VIAGGIO-5900<br>VIAGGIO-5808<br>ti mostrati in elenci | uoi viaggi<br>Data Viaggio | Veicolo<br>CM1311SL<br>CM1311SL<br>CM1311SL | Conducente<br>Fabio Fabbri<br>PAOLO BIANCHI<br>PAOLO BIANCHI | ID / Serie<br>ID-6807 / SERIE-6807<br>ID-6707 / SERIE-6707<br>ID-6679 / SERIE-6679 | Data Scheda<br>16/09/2010<br>08/09/2010<br>08/09/2010 | Aggiorr<br>Stato del trasporto<br>VIAGGIO DA PIANIFICARE<br>VIAGGIO DA PIANIFICARE<br>VIAGGIO DA PIANIFICARE |

La scheda appena compilata compare nell'elenco in ordine di data di compilazione, mostrando lo <u>stato di</u> <u>avanzamento</u> del produttore e del trasportatore. A questo punto del processo, lo stato del trasportatore assume il valore di 'Viaggio pianificato'. Si osserva che l'elenco schede è accessibile in qualunque momento della compilazione tramite la barra dei comandi e lo stato di avanzamento viene aggiornato in tempo reale durante il processo. Lo stato di avanzamento delle schede valorizzate da parte del produttore può assumere successivamente i valori di 'Bozza' quando viene ricevuta, prima della compilazione, 'Viaggio da pianificare' dopo la compilazione e prima della pianificazione, 'Viaggio pianificato' dopo la pianificazione e prima della firma, e 'Firmata' a firma avvenuta con successo.

| nco delle Sc | Tasto pe<br>la sched | er selezio<br>a deside | onare<br>rata |           | pa    | rte del trasporta | atore                  | SIJ450 - Galegone. |                    |
|--------------|----------------------|------------------------|---------------|-----------|-------|-------------------|------------------------|--------------------|--------------------|
| perazioni    |                      | ID                     | Data          | CER       | Kg    | Stato Produttore  | Stato Trasportatore    | Stato Destinatario | 1                  |
| Seleziona    | SERIE-6842           | ID-6842                | 16/09/2010    | 16.01.10* | 160   | FIRMATA           | BOZZA                  |                    | <br>cheda in esarr |
| Seleziona    | SERIE-6807           | ID-6807                | 13/09/2010    | 10.01.16* | 15000 | FIRMATA           | VIAGGIO PIANIFICATO    |                    |                    |
| Seleziona    | SERIE-6800           | ID-6800                | 10/09/2010    | 10.01.01  | 11000 | FIRMATA           | FIRMATA                | BOZZA              |                    |
| Seleziona    | SERIE-6707           | ID-6707                | 08/09/2010    | 08.02.01  | 0     | FIRMATA           | VIAGGIO DA PIANIFICARE |                    |                    |
| Seleziona    | SERIE-6706           | ID-6706                | 08/09/2010    | 08.02.01  | 125   | ANNULLATA         | BOZZA                  |                    |                    |
| Seleziona    | SERIE-6679           | ID-6679                | 07/09/2010    | 10.01.01  | 5000  | FIRMATA           | VIAGGIO DA PIANIFICARE | BOZZA              |                    |
| Seleziona    | SERIE-6663           | ID-6663                | 07/09/2010    | 10.01.09* | 250   | FIRMATA           | FIRMATA                | BOZZA              |                    |

### Firma della scheda SISTRI

È possibile firmare la scheda SISTRI direttamente al termine della procedura guidata di compilazione, o piuttosto recuperando la scheda tra le schede in attesa di firma; nell'elenco delle schede lo stato delle schede da firmare è 'bozza'. Una volta selezionata la scheda compare una maschera in cui vengono evidenziate le aree movimentazione di ciascuno dei soggetti coinvolti nell'operazione: le sezioni compilate in questo momento sono quelle relative al produttore e al trasportatore.

Per procedere alla firma della scheda SISTRI, si seleziona la scheda in oggetto tramite il tasto '<u>Seleziona</u>' corrispondente. Compare la maschera Area di Movimentazione Produttore. Selezionando '<u>Area</u> <u>Movimentazione Trasportatore</u>' viene visualizzata la scheda SISTRI trasportatore completa. È ora possibile visualizzare una versione stampabile della scheda, tramite il tasto '<u>Scheda SISTRI stampabile</u>' o procedere alla firma tramite il tasto '<u>Firma</u>'.

|                                                       |                              | Sis<br>della                       | tema di controllo "51            | STR           |
|-------------------------------------------------------|------------------------------|------------------------------------|----------------------------------|---------------|
|                                                       | A<br>Ti                      | rea Movimentazione<br>rasportatore |                                  |               |
| Registri Cronologici 👻 Schede 🎽 Ges                   | stione Trasporti 👻 ? 🍷       |                                    | Utente: MARIO.ROSSI3456 - Catego | orie: TTRA    |
| ea Movimentazione Produttore Area                     | Novimentazione Trasportatore | Area Movimentazione De             | estinatario                      |               |
| Questa scheda non è firmata.<br>Vuoi firmarla adesso? | Firma                        | Tasto per procedere<br>alla firma  | Modifica Scheda SISTR            | Il stampabile |
| ezione 1 - Identificativo scheda                      |                              |                                    | Tasto per visualizzare           |               |
| Numero identificativo:                                | ID-6842                      |                                    | la versione stampabile           |               |
| Serie:                                                | SERIE-6842                   |                                    |                                  |               |
| Data Creazione:                                       | 16/09/2010 09:59             |                                    |                                  |               |
| CER:                                                  | 16.01.10*                    |                                    |                                  |               |
|                                                       |                              |                                    |                                  |               |

Per completare la firma elettronica della scheda SISTRI, viene richiesta una conferma. Si procede alla firma tramite il tasto '<u>Si</u>', altrimenti si annulla la procedura di firma e di ritorna alla maschera precedente tramite il tasto '<u>No</u>'.

|                                                             |                   | Sistema di co<br>della Tracciabilità                                      | ntrollo <b>SISTR</b>          |  |
|-------------------------------------------------------------|-------------------|---------------------------------------------------------------------------|-------------------------------|--|
| Pogisti Craslogici X, Schoda X, Castiona Trasp              | veli v 2 v        |                                                                           |                               |  |
| Registin cronologici Scheue Gestione hasp                   | au y              | Utente: MARK                                                              | D.ROSSI3456 - Categorie: TTRA |  |
| rea Movimentazione Produttore Area Movimentazi              | one Trasportatore | Area Movimentazione Destinatario                                          |                               |  |
| Sei sicuro di voler firmare la scheda?<br>Visualizza il PDF | lo Si             | Conferma richiesta per<br>procedere alla firma o<br>annullare il processo | Scheda SISTRI stampabile      |  |
| ezione 1 - Identificativo scheda                            |                   |                                                                           |                               |  |
| Numero identificativo:                                      | -6842             |                                                                           |                               |  |
| Serie: S                                                    | SERIE-6842        |                                                                           |                               |  |
| Data Creazione: 10                                          | 6/09/2010 09:59   |                                                                           |                               |  |
| CER: 1                                                      | 5.01.10*          |                                                                           |                               |  |
| Ka- 11                                                      | 50                |                                                                           |                               |  |

La firma elettronica viene perfezionata con <u>l'inserimento dei dati relativi al dispositivo USB</u>. Una prima finestra compare richiedendo l'inserimento della password principale (PIN), successivamente una seconda finestra richiede l'inserimento dello username.

| Inserime | ento PIN                                                 |  |
|----------|----------------------------------------------------------|--|
| ?        | •••••                                                    |  |
|          | OK Annulla Inserire PIN e<br>successivamente<br>username |  |

Una conferma di avvenuta firma compare in alto sopra l'area movimentazione. A questo punto è possibile recuperare il viaggio tramite il tasto '<u>Recupera viaggio</u>', annullare la registrazione della scheda tramite il tasto '<u>Annulla</u>' o visualizzare la versione stampabile tramite il tasto '<u>Scheda SISTRI stampabile</u>'.

|                                |                                   | Sistema d<br>della Tracciat      | i controllo <b>SISTRI</b>                            |
|--------------------------------|-----------------------------------|----------------------------------|------------------------------------------------------|
| Conferma<br>firma con          | a di avvenuta<br>successo         |                                  |                                                      |
| Registri Cronologici 🔻 Schede  | Gestione Trass     ? *            | Utente                           | ARIO ROSSI3456 - Categorie: TTRA                     |
|                                | • La scheda è stata               | a firmata correttamente          | Tasto per annullare la<br>registrazione della scheda |
| Area Movimentazione Produttore | Area Movimentazione Trasportatore | Area Movimentazione Destinatario |                                                      |
|                                |                                   | Recupero Viaggi                  | o Annulla Scheda SISTRI stampabile                   |
| Sezione 1 - Identificativo sch | neda                              |                                  |                                                      |
| Numero identificativo:         | ID-6842                           |                                  | , ∖                                                  |
| Serie:                         | SERIE-6842                        | Tasto per compilare la           | Tasto per visualizzare                               |
| Data Creazione:                | 16/09/2010 09:59                  | sezione del conducente           | la versione stampabile                               |
|                                | 16.01.10*                         |                                  |                                                      |
| CER                            |                                   |                                  |                                                      |

Tramite il tasto '<u>Scheda SISTRI stampabile</u>' è possibile visualizzare una versione stampabile della scheda SISTRI completa.

| CICTDI                   |                  | IDENTIFICA                | TIVO SCHED     | A     |                |
|--------------------------|------------------|---------------------------|----------------|-------|----------------|
| SISTRI _                 | ID-68            | 42 - SERIE-6842           | DA             | ATA:  | 16/09/2010     |
| ANAGI                    | RAFICA PROD      | UTTORE/DETENTO            | RE RIFIUTI S   | PEC   | IALI           |
| RAG.SOC.: PRODUTTORE SP  | A                |                           |                |       |                |
| RAPPRESENTANTE LEGALE:   | LUCA NERO        |                           |                |       |                |
| INDIRIZZO VIA VENEZIA 89 | - 30100 VENEZ    | IA (VE)                   |                |       |                |
| COD.ISTAT:               | CODICE FIS       | CALE: 00567891234         |                |       |                |
| UNITA' VIA VENEZ         | IA 89 - 30175    | VENEZIA (VE)              |                |       |                |
| PERSONA DA CONTATTARE    | LUCA NERO        |                           |                |       |                |
| TELEFONO: 0123456789     | EMAIL: luca.     | nero@produttore           | NUMERO A       | DDE   | TTIUL:: 0      |
|                          | CARAT            | TERISTICHE DEL I          | RIFIUTO        |       |                |
| C.E.R. 16.01.10          |                  |                           |                |       |                |
| DENOMINAZIONE C.E.R: c   | omponenti esplos | ivi (ad esempio "air bag' | ")             |       |                |
| DESCRIZIONE: AIR BAG     |                  |                           |                |       |                |
| STATO FISICO: Aeriforme  | 1                | CARATTER.                 |                |       |                |
| QUANTITA: 160000000 N.CC | DLLI: 1          | PESO DA VERIFICARS        | SI A DESTINO:  | SI    |                |
| RIFIUTI DESTINATI A:     | MALTIMENTO       | CODICE OPE                | RAZIONE: D1    |       |                |
| TIPO IMBALLAGGIO: FUSTO  | )                | PRESCRIZION               | NI PARTICOLARI | I MOV | IMENTAZIONE: S |
| DESCR. PRESCR. PART.: F  | RESCRIZIONI      |                           |                |       |                |
| TRASPORTO SOTTOPOSTO     | A NORMATIVA      | NO                        |                |       |                |

#### Gestione della scheda di movimentazione

La lista delle schede SISTRI del trasportatore compare a partire dal menu 'Visualizza schede' dell'area movimentazione (o barra dei comandi, menu schede, opzione visualizza schede). Una scheda può assumere uno di questi stati:

- BOZZA: compilata ma non ancora firmata
- VIAGGIO DA PIANIFICARE: compilata, il cui viaggio non è stato ancora pianificato
- VIAGGIO PIANIFICATO: compilata, il cui viaggio è stato pianificato, ma non è iniziato
- FIRMATA: compilata e firmata
- ANNULLATA: annullata dopo la firma
- VIAGGIO IN CORSO: compilata, il cui viaggio è iniziato
- VIAGGIO TERMINATO: compilata, il cui viaggio è terminato, ma non ancora firmata

| enco delle S | chede                                    |                           | Otente, MARIO, ROSSIS    | HOU - Calegone, HINA                    |
|--------------|------------------------------------------|---------------------------|--------------------------|-----------------------------------------|
| perazioni    | Serie ID Da Sche                         | da compilata e firmata    | e Stato Trasportatore St | ato Destinal Scheda completata, viaggio |
| Seleziona    | SERIE-6842 ID-6842 16/09/2010            | 16.01.10* 160 FIRMATA     | FIRMATA                  | terminato, ancora da firmar             |
| Seleziona    | SEI Tasto per la selezione del movimento | 10.01.16* 15000 FIRMATA   | VIAGGIO TERMINATO        | Scheda annullata dopo la                |
| Seleziona    | SERIE-0-6800 10/09/2010                  | 10.01.01 11000 FIRMATA    | ANNULLATA                | firma dal trasportatore                 |
| Seleziona    | SERIE-6707 ID-6707 08/09, So             | cheda modificata ma non   | VIAGGIO PIANIFICATO      | Scheda completata, il cui               |
| Seleziona    | SERIE-6706 ID-6706 08/09                 | ATA                       | BOZZA                    | viaggio è stato pianificato             |
| Seleziona    | SERIE-667 Scheda compilata,              | viaggio pianificato, MATA | VIAGGIO DA PIANIFICARE   | BOZZA                                   |
| Seleziona    | SERIE-666 cominciato, ma no              | n ancora terminato        | VIAGGIO IN CORSO         | Scheda completata, il cui               |

Tramite il bottone '<u>Seleziona</u>' è possibile scegliere la scheda SISTRI che si intende gestire. Per quanto riguarda le schede che hanno ancora lo stato di bozza, le azioni che è possibile intraprendere sono la pianificazione del viaggio, la modifica della scheda, l'eliminazione della scheda e la visualizzazione della versione stampabile della scheda SISTRI.

|                                                                                              | Tasto per pianificare                            | e il                                                 | Utente: MA           | RIO.ROSSI3456 | - Categorie: TTRA                                                |
|----------------------------------------------------------------------------------------------|--------------------------------------------------|------------------------------------------------------|----------------------|---------------|------------------------------------------------------------------|
| Area Movimentazione Produttore                                                               | viaggio                                          | Area Movimen                                         | tazione Destinatario |               |                                                                  |
|                                                                                              |                                                  |                                                      | Pianifica Modifica   | Elimina Sol   | heda SISTRI stampabile                                           |
|                                                                                              |                                                  |                                                      | 1                    |               |                                                                  |
| Sezione 1 - Identificativo sc                                                                | heda                                             |                                                      |                      |               |                                                                  |
| Sezione 1 - Identificativo sc<br>Numero identificativo:                                      | heda                                             | Tasto per modificare la                              |                      | $\bigwedge$   | Tasto per visualizzare                                           |
| Sezione 1 - Identificativo sc<br>Numero identificativo:<br>Serie:                            | heda<br>ID-670<br>SERIE                          | Tasto per modificare la scheda SISTRI                |                      | $\bigwedge$   | Tasto per visualizzare<br>versione stampabile d                  |
| Sezione 1 - Identificativo so<br>Numero identificativo:<br>Serie:<br>Data Creazione:         | heda<br>ID-670<br>SERIE<br>08/09/201             | Tasto per modificare la<br>scheda SISTRI<br>10 12:15 |                      | $\bigwedge$   | Tasto per visualizzare<br>versione stampabile o<br>scheda SISTRI |
| Sezione 1 - Identificativo so<br>Numero identificativo:<br>Serie:<br>Data Creazione:<br>CER: | heda<br>ID-670<br>SERIE<br>08/09/201<br>08.02.01 | Tasto per modificare la<br>scheda SISTRI<br>1012:15  | Tasto per elimi      |               | Tasto per visualizzare<br>versione stampabile o<br>scheda SISTRI |

Lista delle schede SISTRI

e stato di avanzamento

Il tasto 'Pianifica' riporta alla scheda di pianificazione del viaggio come illustrato precedentemente nel paragrafo "Compilazione della scheda SISTRI". Il tasto 'Elimina' permette di eliminare la bozza in oggetto. Il tasto 'Scheda SISTRI stampabile' permette di visualizzare una versione stampabile della scheda. Il tasto '<u>Modifica</u>', permette di accedere nuovamente alla procedura di indicazione dei dati della scheda; a questo punto è possibile scegliere quale delle sezioni correggere selezionando il passo relativo

|                |         |                     |                         |           |              | Utente: MARIO.ROSSI3456 - C                      | ategorie: TTRA |
|----------------|---------|---------------------|-------------------------|-----------|--------------|--------------------------------------------------|----------------|
| mpilazione     | Guidata | Schede SISTRI -     | · Trasportatore rifiuti | speciali  |              | 16                                               |                |
|                | Anagra  | afica Trasportatore |                         | Trasporto |              | Annotazioni                                      | Riepilogo      |
| nede Seleziona | ate     |                     |                         |           | $\mathbb{N}$ | Passo selezionato di cui<br>si correggono i dati | Indietro Avar  |
| Serie          | ID      | Data                | Produttore              | CER       | Kg           |                                                  |                |
|                | 10 6706 | 00/00/2010 12:15    | PRODUITIORE SRA         | 08 02 01  | 125.0        |                                                  |                |

Nell'esempio visualizzato, modifichiamo il nome del conducente e il mezzo posizionandoci sulla sezione 'Trasporto'. Passiamo quindi alla sezione 'Riepilogo' dove compare il bottone 'Compila' per concludere la procedura di modifica.

| 8                                                                  |                     |                         |           |    | Utente: MARIO.ROSSI3456 | i - Categorie: TTRA |
|--------------------------------------------------------------------|---------------------|-------------------------|-----------|----|-------------------------|---------------------|
| ompilazione Guidata                                                | Schede SISTRI       | Trasportatore rifiuti s | speciali  |    |                         |                     |
| Anagr                                                              | afica Trasportatore |                         | Trasporto |    | Annotazioni             | Riepilogo           |
| Annulla                                                            |                     |                         |           |    |                         | Indietro Comp       |
| ompilazione Area Mo<br>ezione 1 - Identificat<br>chede Selezionate | ivo scheda          | asportatore             |           |    |                         |                     |
|                                                                    |                     |                         |           |    | Tasto per l             | a compilazione      |
|                                                                    | Inconstant.         |                         |           |    | acita series            |                     |
| Serie ID                                                           | Data                | Produttore              | CER       | Kg |                         |                     |

A questo punto si ritorna all'elenco delle schede da pianificare. Non viene richiesta nuovamente la firma poiché per il trasportatore la modifica è consentita solo per le schede che non sono ancora state firmate. Per quanto riguarda le schede che sono già state firmate, il cui viaggio deve ancora cominciare, sono disponibili i pulsanti 'Annulla' e 'Scheda SISTRI stampabile'. Ovviamente non è possibile annullare le schede delle movimentazioni che sono già state accettate e il cui viaggio è terminato. Le schede annullate non scompaiono dalla lista ma riportano la dicitura 'Annullata' nella colonna relativa al produttore

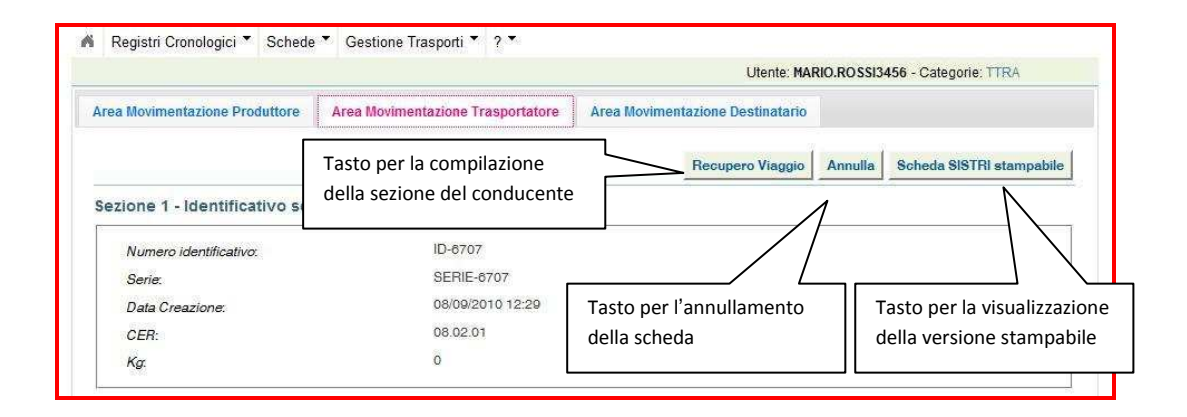

# COME SI COMPILA L'AREA CONDUCENTE?

Il conducente è tenuto a compilare una sezione in cui dichiara l'ora di avvenuto prelievo presso l'impianto del produttore e l'ora di avvenuta consegna presso l'impianto del destinatario. Dalla barra di comando si apre il menu a tendina '<u>Schede</u>' e si seleziona l'opzione '<u>Visualizza schede</u>'.

|                          | Constanting in                               |                | -<br>-      |           |             |                      |                                 |                          |
|--------------------------|----------------------------------------------|----------------|-------------|-----------|-------------|----------------------|---------------------------------|--------------------------|
| Registri Cri             | onologici 🔨 Sc<br>V                          | chede 🔻 🛛      | Gesti Tras  | porti 🍷 ? | -           |                      | Utente: MARIO.ROS               | SI3456 - Categorie: TTRA |
| ico delle S              | chede C                                      | ompila Sch     | neda SISTRI |           |             |                      |                                 |                          |
| erazioni                 | Serie                                        | ID             | Data        | CER       | Kg          | Stato Produttore     | Stato Trasportatore             | Stato Destinatario       |
| eleziona                 | SERIE-6842                                   | ID-6842        | 16/09/2010  | 16.01.10* | 160         | FIRMATA              | FIRMATA                         | BOZZA                    |
| elezion                  | SERIE-6807                                   | ID-6807        | 13/09/2010  | 10.01.16* | 15000       | FIRMATA              | VIAGGIO TERMINATO               | ACCETTATA                |
| eleziona                 | RIE-6800                                     | ID-6800        | 10/09/2010  | 10.01.01  | 11000       | FIRMATA              | VIAGGIO TERMINATO               | ACCETTATA                |
| West states that the set |                                              |                | 09/2010     | 08.02.01  | 0           | FIRMATA              | VIAGGIO PIANIFICATO             |                          |
| elez Tas                 | to per selezio                               | onare la       |             |           |             |                      |                                 |                          |
| elez Tas                 | to per selezio<br>eda desidera               | onare la<br>ta | 09/2010     | 08.02.01  | 125         | ANNULLATA            | BOZZA                           |                          |
| Selez Tas<br>Selez sch   | to per selezio<br>eda desidera<br>SERIE-6679 | ta<br>ID-6679  | 09/2010     | 08.02.01  | 125<br>5000 | ANNULLATA<br>FIRMATA | BOZZA<br>VIAGGIO DA PIANIFICARE | BOZZA                    |

Nella sezione 'Aera Movimentazione Trasportatore', tramite il tasto 'Recupero Viaggio' si accede alla sezione di competenza del conducente.

|                                                             |                                                        | Utente: MAR                      | IO.ROSSI3456 - Categorie: TTRA   |
|-------------------------------------------------------------|--------------------------------------------------------|----------------------------------|----------------------------------|
| a Movimentazione Produttore                                 | Area Movimentazione Trasportatore                      | Area Movimentazione Destinatario |                                  |
|                                                             |                                                        | Recupero Viaggio                 | Annulla Scheda SISTRI stampabile |
| zione 1 - Identificativo sc                                 | heda                                                   | Ν                                |                                  |
| cione i nacimitativo so                                     |                                                        |                                  |                                  |
| Numero identificativo:                                      | ID-6842                                                |                                  | adara alla                       |
| Numero identificativo:                                      | ID-6842<br>SERIE-6842                                  | Tasto per acc                    | edere alla                       |
| Numero identificativo:<br>Serie:<br>Data Creazione:         | ID-6842<br>SERIE-6842<br>16/09/2010 09:59              | Tasto per acc<br>sezione del co  | edere alla<br>onducente          |
| Numero identificativo:<br>Serie:<br>Data Creazione:<br>CER: | ID-6842<br>SERIE-6842<br>16/09/2010 09:59<br>16.01.10* | Tasto per acc<br>sezione del co  | edere alla<br>onducente          |

In questa maschera vanno inseriti i dati relativi al carico e allo scarico del rifiuto. Nella sezione del carico sono richiesti la data e l'ora di avvenuto carico, che possono essere digitate manualmente o selezionate rispettivamente da un calendario e da un menu a tendina. È possibile anche inserire delle annotazioni relative all'attività di carico in un apposito campo. Si procede quindi alla registrazione dei dati tramite il tasto 'Salva'.

| cupero Viaggio              |                            | Otenie, NARIO,ROSSI3430 - Categorie, 11 rv |
|-----------------------------|----------------------------|--------------------------------------------|
| oma alla Scheda SISTRI      | Inserire la data di carico |                                            |
| arico del rifiuto           |                            |                                            |
| Data del carico:            | 20/09/2010                 | Inserire l'Ora di carico                   |
| Ora del carico              | 10 🔹 35 🔹                  |                                            |
| Annotazioni del conducente: | Prelievo avvenuto          | o senza problemi.                          |
| Inser                       | ire eventuali annotazioni  |                                            |
|                             | Salva                      | asto per registrare i dati                 |
| carico del rifiuto          |                            |                                            |
|                             |                            |                                            |

Compare una conferma di avvenuta registrazione dei dati relativi al carico. Successivamente viene richiesto l'inserimento dei dati relativi allo scarico. La maschera è del tutto simile a quella appena vista per l'inserimento dei dati di carico. Data e ora possono essere digitate o selezionate da un menu a tendina, mentre per eventuali annotazioni è presente un campo apposito. Il tasto 'Salva' permette di registrare i dati inseriti.

|                                                                         | La data del carico è stata salvata                                                              |
|-------------------------------------------------------------------------|-------------------------------------------------------------------------------------------------|
| Recupero Viaggio<br>Torna alla Scheda SISTRI                            | Conferma di avvenuta<br>registrazione dei dati di carico                                        |
| Carico del rifiuto                                                      |                                                                                                 |
| Data del carico:<br>Annotazioni del conducente:                         | 20/09/2010 10:35<br>Prelievo awenuto senza problemi.                                            |
| carico del rifiuto                                                      | Inserire la data di scarico                                                                     |
| Data dello scarico:<br>Ora dello scarico<br>Annotazioni del conducente: | 20/09/2010<br>11 • 13 • Inserire l'ora di scarico<br>Scarico accettato e avvenuto con successo. |
| Inserire even                                                           | tuali annotazioni                                                                               |

Una conferma di avvenuta registrazione dei dati relativi allo scarico compare sopra al riepilogo dei dati appena inseriti. È ora possibile tornare alla scheda SISTRI di movimentazione, tramite il tasto '<u>Torna alla</u> <u>scheda SISTRI</u>', per procedere alla firma.

|                                             | Utente: MARIO.ROSSI3456 - Categorie: TTR                       |
|---------------------------------------------|----------------------------------------------------------------|
|                                             | La data dello scarico è stata salvata     Conferma di avvenuta |
| ecupero Viaggio<br>Torna alla Scheda SISTRI | Tasto per tornare alla scheda SISTRI                           |
| arico del rifiuto                           | Riepilogo dei dati inseriti                                    |
| Data del carico:                            | 20/09/2010 10:35                                               |
| Annotazioni del conducente:                 | Prelievo awenuto senza problemi.                               |
| carico del rifiuto                          |                                                                |
| Data dello scarico:                         | 20/09/2010 11:13                                               |
| A construction of the foreign structure     | Scarico accettato e avienuto con successo                      |

Una volta che la sezione di competenza del conducente è stata compilata e registrata, il destinatario può procedere alla firma della sua scheda SISTRI. Senza la completa registrazione della sezione del conducente, il destinatario non è abilitato alla firma della propria scheda SISTRI. Per procedere alla firma, il destinatario apre l'Area Movimentazione di sua competenza e trova un tasto 'Firma' tramite il quale può apporre la sua firma elettronica.